# NON-ACADEMIC PROGRAMS TASKSTREAM USER MANUAL

Office of Institutional Effectiveness, Research, and Planning

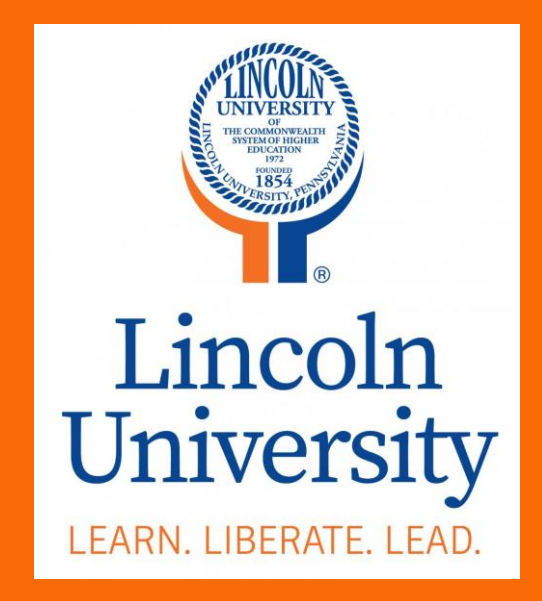

# Table of Contents

| Introduction                                        | 4  |
|-----------------------------------------------------|----|
| Non-Academic Programs Process                       | 5  |
| Mission Statement - Non-Academic Programs           | 5  |
| Outcome – Non-Academic Programs                     | 9  |
| Staff and Title - Non-Academic Programs             | 15 |
| Assessment Plan – Non-Academic Programs             | 18 |
| Assessment Findings/Results – Non-Academic Programs | 23 |
| Operational/Action Plan – Non-Academic Programs     | 28 |
| Status Report – Non-Academic Programs               |    |
|                                                     |    |

# Introduction

Taskstream by Watermark will be utilized for assessment reporting starting with the 2019-2020 academic year. Log in access and other resources for Assessment Reporting may be found here: <u>Taskstream Resources</u>. If you have any questions, please contact the Office of Institutional Effectiveness, Research, and Planning at 484-365-7842 or <u>oierp@lincoln.edu</u>.

## **Non-Academic Programs Process**

NOTE: Example office/unit of "Laughter Therapy Office" will be utilized for this User Manual

## **Mission Statement - Non-Academic Programs**

- 1. Log into your Taskstream Account
- 2. Click on the appropriate office/unit
- 3. Click on the Mission Statement (left side column menu)

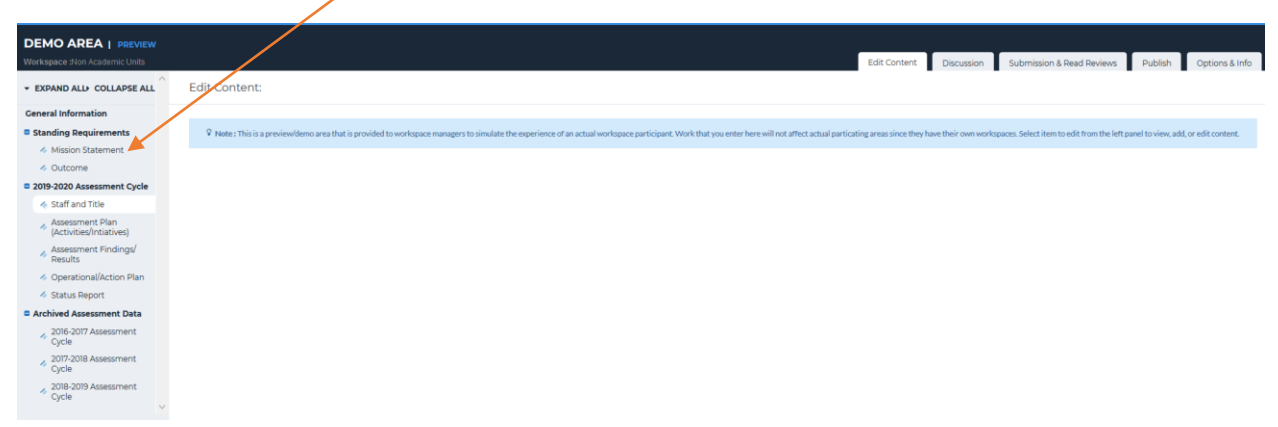

#### 4. Click Check Out

| DEMO AREA   PREVIEW                                                                                                    |                                       |             |            |        |                  |             |                |
|----------------------------------------------------------------------------------------------------|---------------------------------------|-------------|------------|--------|------------------|-------------|----------------|
| Workspace :Non Academic Units                                                                                                    |                                       | Edit Coment | Discussion | Submis | ion & Read Revie | ews Publish | Options & Info |
| + EXPAND ALL+ COLLAPSE ALL                                                                                                    | Mission Statement (Mission Statement) | VIEW LOG    | WORD       | @ PDF  |                  | SHARE U     | CHECK OUT      |
| General Information                                                                                                    | Work In Progress                      |             |            |        |                  |             |                |
| Standing Requirements Mission Statement                                                                                                    | Directions                            |             |            |        |                  |             |                |
| <ul> <li>Outcome</li> <li>2019-2020 Assessment Cycle</li> </ul>                                                                             |                                       |             |            |        |                  |             |                |
| <ul> <li>Staff and Title</li> <li>Assessment Plan<br/>(Activities/Intiatives)</li> </ul>                                                    |                                       |             |            |        |                  |             |                |
| Assessment Findings/<br>Results                                                                                                    |                                       |             |            |        |                  |             |                |
| <ul> <li>Operational/Action Plan</li> <li>Status Report</li> </ul>                                                                          |                                       |             |            |        |                  |             |                |
| Archived Assessment Data     2016-2017 Assessment     Cycle     2017-2018 Assessment     Cycle     2018-2019 Assessment     Cycle     Cycle |                                       |             |            |        |                  |             |                |

5. To view directions, click **Directions**; Click **Edit** 

| DEMO AREA   PREVIEW                                             |                                       | Edi Pontert Dissusion Dubuinte & Dan Duiner Dublich Optimer 1 (6                                                                     |
|-----------------------------------------------------------------|---------------------------------------|----------------------------------------------------------------------------------------------------|
| - EXPAND ALL COLLAPSE ALL                                       | Mission Statement (Mission Statement) | Office Content: Discussion: Southsouths were revenues: Popular: Options as into     View-Loc @ Word @ PDF & PRINT © SHARE @ CHECK IN |
| General Information                                             |                                       | Checked out : 07/19/2019 04/28:29 PM (EDT)                                                                                           |
| Standing Requirements                                           | Work in Progress                      | Checked out to : Lincoln University Manager                                                                                          |
| Mission Statement                                               | Directions                            |                                                                                                    |
| Outcome                                                         |                                       |                                                                                                    |
| 2019-2020 Assessment Cycle                                      |                                       | ledit                                                                                                    |
| Staff and Title                                                 |                                       |                                                                                                    |
| <ul> <li>Assessment Plan<br/>(Activities/Intiatives)</li> </ul> |                                       |                                                                                                    |
| Assessment Findings/<br>Results                                 |                                       |                                                                                                    |
| Operational/Action Plan                                         |                                       |                                                                                                    |
| 🛷 Status Report                                                 |                                       |                                                                                                    |
| Archived Assessment Data                                        |                                       |                                                                                                    |
| <ul> <li>2016-2017 Assessment<br/>Cycle</li> </ul>              |                                       |                                                                                                    |
| <ul> <li>2017-2018 Assessment<br/>Cycle</li> </ul>              |                                       |                                                                                                    |
| <ul> <li>2018-2019 Assessment<br/>Cycle</li> </ul>              |                                       |                                                                                                    |
| ×                                                               |                                       |                                                                                                    |

#### Type or copy/paste the mission statement into the dialog box; click **Submit**

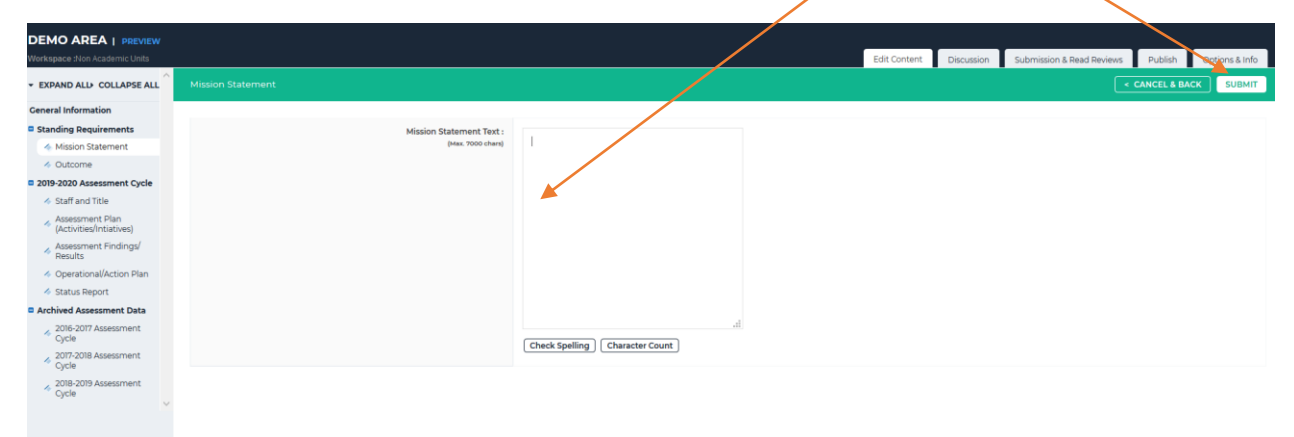

Office of Institutional Effectiveness, Research, and Planning

- 6. Click on the appropriate checkboxes to update the mission statement for the <u>appropriate</u> <u>cycle</u>; NOTE: Do not **Apply Changes** to previously submitted Assessment Cycles
- 7. If you are making changes for the <u>current cycle</u>, select **Apply Changes**

| ち taskstream<br><sup>by Watermark-</sup>                                  | HOME SHARED RESOURCES               |                                      |                                    |                                                      |                                   |                        | Manager                   | My Account | Logout 🔞 Help  |
|---------------------------------------------------------------------------|-------------------------------------|--------------------------------------|------------------------------------|------------------------------------------------------|-----------------------------------|------------------------|---------------------------|------------|----------------|
| DEMO AREA   PREVIEW                                                       |                                     |                                      |                                    |                                                      |                                   |                        |                           | ,          |                |
| Workspace :Academic Program Assess                                        | ment and Planning Workspace         |                                      |                                    |                                                      | Edit Content                      | Discussion             | Submission & Read Reviews | Publish    | Options & Info |
| ▼ EXPAND ALL COLLAPSE ALL                                                 | 🔷 Update Options                    |                                      |                                    |                                                      |                                   |                        |                           |            |                |
| General Information                                                       | A                                   |                                      |                                    |                                                      |                                   |                        |                           |            |                |
| Standing Requirements                                                     | M Important : vvouid you like       | to update other areas with these ch  | anges? The changes you jus         | t made to your Mission Statem                        | ent will NOT be reflected in c    | other areas unless you | update them now .         |            |                |
| Mission Statement                                                         | This Mission Statement is associate | ed with the requirements listed belo | w.                                 |                                                      |                                   |                        |                           |            |                |
| Program Goals                                                             |                                     |                                      |                                    |                                                      |                                   |                        | NO UPDATES REC            |            | PPLY CHANGES   |
| Program Student Learning<br>Outcomes                                      |                                     |                                      |                                    |                                                      |                                   |                        |                           |            |                |
| 🛷 Curriculum Map                                                          | C                                   | neck all areas to update (if any     | 7: Academic Program<br>2019-2020 A | n Work space Template (Acade                         | mic Program Assessment an<br>Plan | d Planning Workspace   | a)                        |            |                |
| 2019-2020 Assessment Cycle                                                |                                     |                                      | Last modified 06                   | /10/2019 02:37:03 PM                                 |                                   |                        |                           |            |                |
| PSLO History                                                              |                                     |                                      | 2019-2020 A<br>Last modified 06    | ssessment Cycle: Operational<br>/10/2019 02:37:03 PM | Plan (Using Assessment Resu       | alts for Program Impro | wement)                   |            |                |
| Assessment Plan                                                           |                                     |                                      |                                    |                                                      |                                   |                        |                           |            |                |
| <ul> <li>Assessment Findings<br/>(Results)</li> </ul>                     |                                     |                                      |                                    |                                                      |                                   |                        | NO UPDATES REC            |            | PPLY CHANGES   |
| Operational Plan (Using<br>Assessment Results for<br>Program Improvement) |                                     |                                      |                                    |                                                      |                                   |                        |                           |            |                |
| 🛷 Status Report                                                           |                                     |                                      |                                    |                                                      |                                   |                        |                           |            |                |
| Archived Assessment Data                                                  |                                     |                                      |                                    |                                                      |                                   |                        |                           |            |                |
| <ul> <li>2016-2017 Assessment<br/>Cycle</li> </ul>                        |                                     |                                      |                                    |                                                      |                                   |                        |                           |            |                |
| <ul> <li>2017-2018 Assessment<br/>Cycle</li> </ul>                        |                                     |                                      |                                    |                                                      |                                   |                        |                           |            |                |
| 2018-2019 Assessment<br>Cycle                                             |                                     |                                      |                                    |                                                      |                                   |                        |                           |            |                |

- 8. Your Mission Statement should now be visible in the workspace.
- 9. If revisions are needed, click **Edit** and repeat process from step 5
- 10. If Mission Statement is correct, click **Check In**.

11. Submit comment to revision history log to track updates to the Assessment report

| Workspace then Academic Units                                   | Edit Contect Discussion Exact Devices Ende                                                                       |
|-----------------------------------------------------------------|----------------------------------------------------------------------------------------------------|
|                                                                 | Luis currente d'alcusauri a seus reviennes reviennes reviennes reviennes reviennes reviennes reviennes reviennes |
| <ul> <li>EXPAND ALL: COLLAPSE ALL</li> </ul>                    | Check in Successful                                                                                              |
| General Information                                             |                                                                                                    |
| Standing Requirements                                           | You have checked in the following air b. Standing Requirements: Mission Statement                                |
| <ul> <li>Mission Statement</li> </ul>                           | e Herum to Work Area                                                                                             |
| Outcome                                                         | Optional                                                                                                    |
| 2019-2020 Assessment Cycle                                      | Check in all other areas checked out by you (not applicable).                                                    |
| Staff and Title                                                 | Add comment to the revision destroy log :                                                                        |
| <ul> <li>Assessment Plan<br/>(Activities/Intiatives)</li> </ul> |                                                                                                    |
| Assessment Findings/<br>Results                                 |                                                                                                    |
| Operational/Action Plan                                         |                                                                                                    |
| interest Status Report                                          | 4                                                                                                    |
| Archived Assessment Data                                        |                                                                                                    |
| <ul> <li>2016-2017 Assessment<br/>Cycle</li> </ul>              | What would you like to do next?                                                                                  |
| <ul> <li>2017-2018 Assessment<br/>Cycle</li> </ul>              | O Go to Submission Area                                                                                          |
| <ul> <li>2018-2019 Assessment<br/>Cycle</li> </ul>              | Submit Comment                                                                                                   |
| · ·                                                             |                                                                                                    |

12. Click **Submit Comment** 

## **Outcome – Non-Academic Programs**

- 1. Log into your Taskstream Account
- 2. Click on the appropriate office/unit
- 3. Click on **Outcome** (Left side menu)

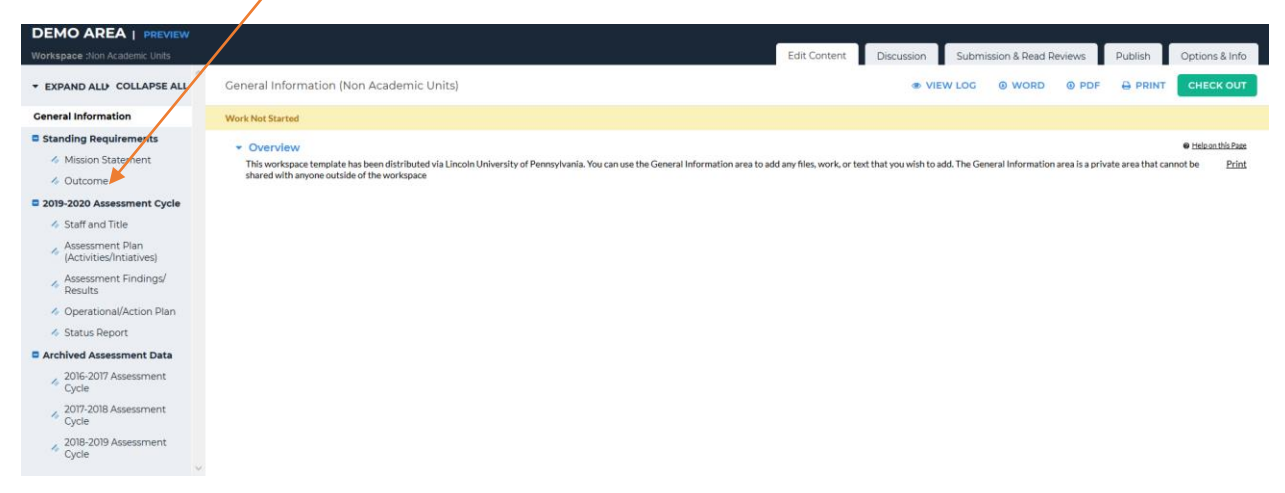

4. To view the Directions, click on **Directions**; to add/edit the Outcomes, click **Check Out** 

|                                                                 |                          |              |            | _       |                |       |         |                |
|-----------------------------------------------------------------|--------------------------|--------------|------------|---------|----------------|-------|---------|----------------|
| Workspace :Non Academic Units                                   |                          | Edit Content | Discussion | Submiss | sion & Read Re | views | Publish | Options & Info |
| * EXPAND ALL COLLAPSE ALL                                       | Outcome                  | VIEW LOG     | WORD       | PDF     |                |       | E O     | CHECK OUT      |
| General Information                                             | Work Not Started         |              |            |         |                |       |         |                |
| Standing Requirements                                           | b Directions             |              |            |         |                |       |         |                |
| Mission Statement                                               | · Directoria             |              |            |         |                |       |         |                |
| Outcome                                                         | No outcome sets attached |              |            |         |                |       |         |                |
| 2019-2020 Assessment Cycle                                      |                          |              |            |         |                |       |         |                |
| Staff and Title                                                 |                          |              |            |         |                |       |         |                |
| <ul> <li>Assessment Plan<br/>(Activities/Intiatives)</li> </ul> |                          |              |            |         |                |       |         |                |
| Assessment Findings/<br>Results                                 |                          |              |            |         |                |       |         |                |
| Øperational/Action Plan                                         |                          |              |            |         |                |       |         |                |
| 🎸 Status Report                                                 |                          |              |            |         |                |       |         |                |
| Archived Assessment Data                                        |                          |              |            |         |                |       |         |                |
| <ul> <li>2016-2017 Assessment<br/>Cycle</li> </ul>              |                          |              |            |         |                |       |         |                |
| <ul> <li>2017-2018 Assessment<br/>Cycle</li> </ul>              |                          |              |            |         |                |       |         |                |
| 2018-2019 Assessment<br>Cycle                                   |                          |              |            |         |                |       |         |                |

5. Offices/Units will identify alignment to the Lincoln University Strategic Theme(s); NOTE: In most cases, offices will align to one or more outcomes in the Strategic Plan; you will have the option to identify alignment with specific objective(s) of the Strategic theme(s) 6. Click **Create New Set** to identify this alignment

| DEMO AREA   PREVIEW<br>Workspace :Non Academic Units            | Edit Content Discussion & Reed Reviews Publish Options & Info |
|-----------------------------------------------------------------|---------------------------------------------------------------|
| * EXPAND ALL COLLAPSE ALL                                       | Outcome • VIEW LOG @ WORD @ PDF + PRINT - SHARE • CHECK IN    |
| General Information                                             |                                                               |
| Standing Requirements                                           |                                                               |
| Mission Statement                                               | > Directions                                                  |
| Outcome                                                         |                                                               |
| 2019-2020 Assessment Cycle                                      | Outcome Sets                                                  |
| interview Staff and Title                                       |                                                               |
| <ul> <li>Assessment Plan<br/>(Activities/Intiatives)</li> </ul> | No outcome sets attached                                      |
| Assessment Findings/<br>Results                                 |                                                               |
| Operational/Action Plan                                         |                                                               |
| ilia Status Report                                              |                                                               |
| Archived Assessment Data                                        |                                                               |
| <ul> <li>2016-2017 Assessment<br/>Cycle</li> </ul>              |                                                               |
| <ul> <li>2017-2018 Assessment<br/>Cycle</li> </ul>              |                                                               |
| 2018-2019 Assessment<br>Cycle                                   |                                                               |

7. Type in the name of the Outcome set, using the format: [unit/office] Outcomes (e.g. Laughter Therapy Office Outcomes); if other units in your office align similarly to the strategic plan, click the check box; then click **Continue** 

| DEMO AREA   PREVIEW                                             |                        |                    | $\mathbf{i}$         | $\backslash$ |                              |                       |            |                           |         |                |
|-----------------------------------------------------------------|------------------------|--------------------|----------------------|--------------|------------------------------|-----------------------|------------|---------------------------|---------|----------------|
| Workspace :Non Academic Units                                   |                        |                    |                      |              |                              | Edit Content          | Discussion | Submission & Read Reviews | Publish | Options & Info |
| ▼ EXPAND ALL COLLAPSE ALL                                       | Create New Outcome Set |                    |                      |              |                              |                       |            |                           |         |                |
| General Information                                             |                        |                    | Set Nam              | ie:          |                              |                       |            |                           |         |                |
| Standing Requirements                                           |                        |                    |                      |              |                              |                       |            |                           |         |                |
| i Mission Statement                                             |                        | Designate Alignmen | nt/Mapping Preferenc | e: Outcomes  | other sets will need to be a | ligned to Outcomes in | this set.  |                           |         |                |
| Outcome                                                         |                        |                    |                      | (When chee   | ked, mapping will be allower | 3)                    |            |                           |         |                |
| 2019-2020 Assessment Cycle                                      |                        |                    |                      | Cancel       | UE UE                        |                       |            |                           |         |                |
| Staff and Title                                                 |                        |                    |                      |              |                              |                       |            |                           |         |                |
| <ul> <li>Assessment Plan<br/>(Activities/Intiatives)</li> </ul> |                        |                    |                      |              |                              |                       |            |                           |         |                |
| Assessment Findings/<br>Results                                 |                        |                    |                      |              |                              |                       |            |                           |         |                |
| 4 Operational/Action Plan                                       |                        |                    |                      |              |                              |                       |            |                           |         |                |
| 🎸 Status Report                                                 |                        |                    |                      |              |                              |                       |            |                           |         |                |
| Archived Assessment Data                                        |                        |                    |                      |              |                              |                       |            |                           |         |                |
| 2016-2017 Assessment<br>Cycle                                   |                        |                    |                      |              |                              |                       |            |                           |         |                |
| 2017-2018 Assessment<br>Cycle                                   |                        |                    |                      |              |                              |                       |            |                           |         |                |
| <ul> <li>2018-2019 Assessment<br/>Cycle</li> </ul>              |                        |                    |                      |              |                              |                       |            |                           |         |                |

8. To identify the strategic themes, click **Create New Outcome** 

| DEMO AREA   PREVIEW                                                                                                    |                                                                                                    |            | -            |            | 2         |                  |         |                 |
|----------------------------------------------------------------------------------------------------|----------------------------------------------------------------------------------------------------|------------|--------------|------------|-----------|------------------|---------|-----------------|
| Workspace :Non Academic Units                                                                                                    |                                                                                                    |            | Edit Content | Discussion | Submissio | n & Read Reviews | Publish | Options & Info  |
| * EXPAND ALL COLLAPSE ALL                                                                                                    | Outcome                                                                                                    |            |              | S @ WORD   | PDF       |                  | SHARE ( | CHECK IN        |
| General Information                                                                                                    |                                                                                                    |            |              |            |           |                  | ET      | CT EVISTING SET |
| Standing Requirements                                                                                                    |                                                                                                    |            |              |            |           | CREATE NEW 3     |         | CT EXISTING SET |
| Mission Statement                                                                                                    | <ul> <li>Directions</li> </ul>                                                                                                    |            |              |            |           |                  |         |                 |
| 4 Outcome                                                                                                    |                                                                                                    |            |              |            |           |                  |         |                 |
| 2019-2020 Assessment Cycle     Staff and Title     Assessment Plan     (Activite/Intatives)     Assessment Findings/     Results     Operational/Action Plan     Status Report     Cycle     2016-2017 Assessment Data     Cycle     2017-2018 Assessment     Cycle     2018-2019 Assessment | Outcome Sets Show Descriptions Show Mapping  Office of Laughter Therapy Outcome S (Outcomes)  Reorder Edit Set Name/Proper Outcome Create New Outcome | et<br>ties |              |            |           |                  |         | ¥ Remove Set    |

9. To the Outcome dialog box, type the Theme number and title (e.g. Theme One: Build a Culture that Supports Student Success); then click **Continue** 

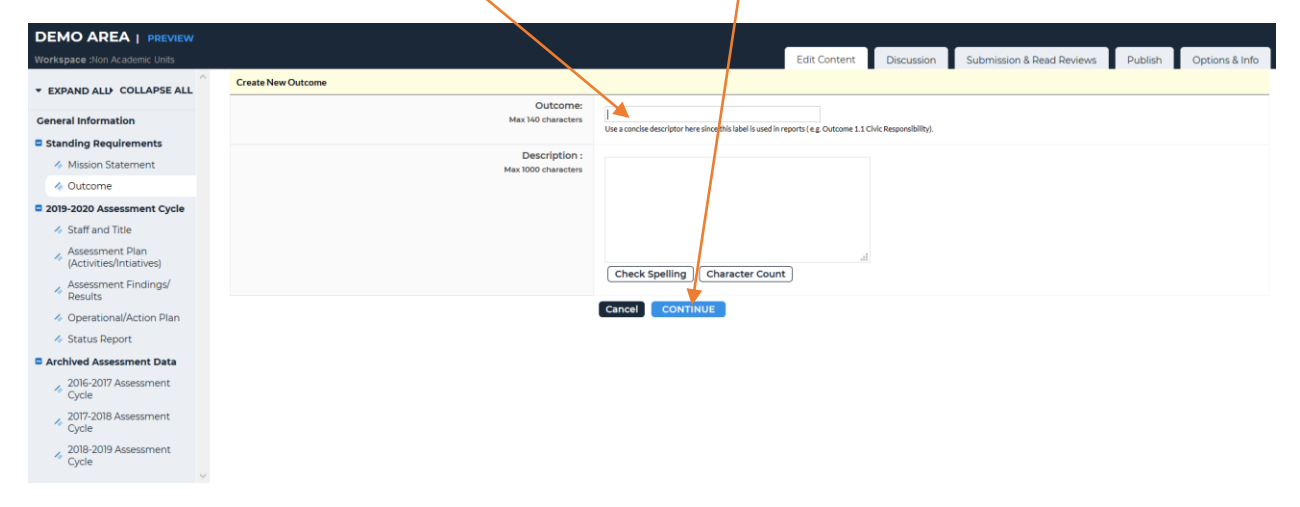

#### 10. Then click Add Mapping

| Workspace :Non Academic Units                                   |                                                              |  | Edit Content | Discussion | Submission & Read Reviews | Publish | Options & Info |
|-----------------------------------------------------------------|--------------------------------------------------------------|--|--------------|------------|---------------------------|---------|----------------|
| * EXPAND ALL COLLAPSE ALL                                       | Outcome added/edited successfully                            |  |              |            |                           |         |                |
| General Information                                             | <ul> <li>Add mapping</li> <li>Add another outcome</li> </ul> |  |              |            |                           |         |                |
| Standing Requirements                                           | Back to all outcome sets                                     |  |              |            |                           |         |                |
| Mission Statement                                               |                                                              |  |              |            |                           |         |                |
| Outcome                                                         |                                                              |  |              |            |                           |         |                |
| 2019-2020 Assessment Cycle                                      |                                                              |  |              |            |                           |         |                |
| Staff and Title                                                 |                                                              |  |              |            |                           |         |                |
| <ul> <li>Assessment Plan<br/>(Activities/Intiatives)</li> </ul> |                                                              |  |              |            |                           |         |                |
| Assessment Findings/<br>Results                                 |                                                              |  |              |            |                           |         |                |
| Operational/Action Plan                                         |                                                              |  |              |            |                           |         |                |
| Status Report                                                   |                                                              |  |              |            |                           |         |                |
| Archived Assessment Data                                        |                                                              |  |              |            |                           |         |                |
| 2016-2017 Assessment<br>Cycle                                   |                                                              |  |              |            |                           |         |                |
| 2017-2018 Assessment<br>Cycle                                   |                                                              |  |              |            |                           |         |                |
| 2018-2019 Assessment<br>Cycle                                   |                                                              |  |              |            |                           |         |                |
| V                                                               |                                                              |  |              |            |                           |         |                |

Office of Institutional Effectiveness, Research, and Planning

11. Using the dropdown menu (click on this arrow), select **Goal sets distributed to this workspace; then** click **Go** 

| DEMO AREA   PREVIEW<br>Workspace :Non Academic Units            |              |                                                           | $\sim$                                                   | Edit Content           | Discussion | Submission & Read Reviews | Publish | Options & Info |
|-----------------------------------------------------------------|--------------|-----------------------------------------------------------|----------------------------------------------------------|------------------------|------------|---------------------------|---------|----------------|
| ▼ EXPAND ALL COLLAPSE ALL                                       | Directions : | elect the set to which you would like to map the Outcome: |                                                          |                        |            |                           |         |                |
| General Information                                             | Theme O      | ne: Build a Culture that Supports Student Success (       | part of Outcome) 9.                                      |                        |            |                           |         |                |
| Standing Requirements Mission Statement                         |              | Select category of set to map to :                        | Select Type of Set                                       |                        |            |                           |         |                |
| & Outcome                                                       |              | Select Set :                                              | A Please select a specific organization area and click t | the 'Go' button above. |            |                           |         |                |
| 2019-2020 Assessment Cycle                                      |              |                                                           |                                                          |                        |            |                           |         |                |
| Staff and Title                                                 |              |                                                           | Cancel                                                   |                        |            |                           |         |                |
| <ul> <li>Assessment Plan<br/>(Activities/Intiatives)</li> </ul> |              |                                                           |                                                          |                        |            |                           |         |                |
| Assessment Findings/<br>Results                                 |              |                                                           |                                                          |                        |            |                           |         |                |
| Operational/Action Plan                                         |              |                                                           |                                                          |                        |            |                           |         |                |
| 🎸 Status Report                                                 |              |                                                           |                                                          |                        |            |                           |         |                |
| Archived Assessment Data                                        |              |                                                           |                                                          |                        |            |                           |         |                |
| ✓ 2016-2017 Assessment<br>Cycle                                 |              |                                                           |                                                          |                        |            |                           |         |                |
| <ul> <li>2017-2018 Assessment<br/>Cycle</li> </ul>              |              |                                                           |                                                          |                        |            |                           |         |                |
| <ul> <li>2018-2019 Assessment</li> <li>Cycle</li> </ul>         |              |                                                           |                                                          |                        |            |                           |         |                |

12. Now select the radio button for the Lincoln University Strategic Themes; then select **Continue** 

| DEMO AREA   PREVIEW                                             | $\langle \rangle$                                                       |                                                                                                    |              |            |                           |         |                |
|-----------------------------------------------------------------|-------------------------------------------------------------------------|----------------------------------------------------------------------------------------------------|--------------|------------|---------------------------|---------|----------------|
| Workspace :Non Academic Units                                   |                                                                         |                                                                                                    | Edit Content | Discussion | Submission & Read Reviews | Publish | Options & Info |
| * EXPAND ALL COLLAPSE ALL                                       | Directions : Select the set to which you would like to map the Outcome: |                                                                                                    |              |            |                           |         |                |
| General Information                                             | Theme One: Build a Culture that Supports Student Success (              | part of Outcome) 9,                                                                                                  |              |            |                           |         |                |
| Standing Requirements Mission Statement                         | Select category of set to map to :                                      | Goal sets distributed to DEMO AREA 🛛 🖓 😋                                                                             | /            |            |                           |         |                |
| - Outcome                                                       | Select Set :                                                            | Lincoln University Institutional Learning Outcomes                                                                   |              |            |                           |         | Diex.Seti      |
| Collection Staff and Title                                      |                                                                         | C Lincoln University Strategic Themes<br>Owned by Uncoln University<br>Re-imaging the Legary: Learn. Liberate. Legar |              |            |                           |         | [View Set]     |
| <ul> <li>Assessment Plan<br/>(Activities/Intiatives)</li> </ul> |                                                                         | USA- MSCHE- Standards     Owned by Uncoln University     Middle Enters Completions on University                     | - 2014)      |            |                           |         | (view Set)     |
| Assessment Findings/<br>Results                                 |                                                                         | Cancel CONTINUE                                                                                                    | 2014)        |            |                           |         |                |
| Operational/Action Plan                                         |                                                                         |                                                                                                    |              |            |                           |         |                |
| 🛷 Status Report                                                 |                                                                         |                                                                                                    |              |            |                           |         |                |
| C Archived Assessment Data                                      |                                                                         |                                                                                                    |              |            |                           |         |                |
| 2016-2017 Assessment<br>Cycle                                   |                                                                         |                                                                                                    |              |            |                           |         |                |
| <ul> <li>2017-2018 Assessment<br/>Cycle</li> </ul>              |                                                                         |                                                                                                    |              |            |                           |         |                |
| 2018-2019 Assessment<br>Cycle                                   |                                                                         |                                                                                                    |              |            |                           |         |                |

13. Click the checkboxes for the Strategic Objectives that align with your office; click Continue

| Workspace :Non Academic Units                                   | Edit Content Discussion Submission & Read Reviews Publish Options & Info                                                                                                    |
|-----------------------------------------------------------------|----------------------------------------------------------------------------------------------------|
| ▼ EXPAND ALL COLLAPSE ALL                                       | Directions : Select the initiative within Lincoln University Strategic Themes to which to map Theme One: Build a Culture that Supports Student Success.                                                                                                    |
| General Information                                             | Theme One: Build a Culture that Supports Student Success (part of Outcome) 9.                                                                                                    |
| Standing Requirements     Mission Statement                     | Lincoln University Strategic Themes Owned by Lincoln University Cancell CONTINUE                                                                                                    |
| ♦ Outcome                                                       | Theme One: Build a Culture that Supports Student Success                                                                                                    |
| 2019-2020 Assessment Cycle                                      | Student screen of locals University is defined as supporting students to perform well academically devices holds (school point), and screen of graduate studes, service or employment. Orostants will are a locals University with the introvidege, attributes, and competencies meeted to be competitive in a global economy and to<br>have a particular screen or hard a local screen or hard a local screen or hard a local screen or an allowed as a local screen or an allowed. How complete studes, and competencies meeted to be competitive in a global economy and to<br>have a particular screen or hard a local screen or hard a local screen or hard a local screen or hard a local screen or hard a local ground can achieve at high teves. Lincoin University with contribute to tradition of accepting grounders of promote and exposuring thest tradition of accepting grounders of promote and exposuring thest tradition of accepting grounders and promote and exposuring thest tradition of accepting grounders of promote and exposuring thest tradition of accepting grounders and promote and exposuring thest tradition of accepting grounders of promote and exposuring thest tradition of accepting grounders of promote and exposuring thest tradition of accepting grounders and promote and exposuring thest tradition of accepting grounders and promote and exposuring thest tradition of accepting grounders and promote and exposuring the tradition of accepting grounders and promote and exposuring the tradition of accepting grounders and promote and exposuring the tradition of accepting grounders and promote and accepting grounders and promote and exposures tradition of accepting grounders and accepting grounders and accepting |
| Staff and Title                                                 | Initiative                                                                                                    |
| <ul> <li>Assessment Plan<br/>(Activities/Intiatives)</li> </ul> | Volues     Volues                                                                                                    |
| Assessment Findings/<br>Results                                 | Conject in a month process, version a read and a month process of the performance and value-of-here hereins a month performance and value-of-here hereins and and a month performance and value-of-hereins and performance and value-of-hereins and performance and building everyone accountable, every day. Context curve and accountability by defining expectations for both performance and value-of-hereins expectations for the transmission of the veryone accountable, every day.                                                                                                    |
| Operational/Action Plan     Status Periort                      | 3. Training and Professional Development<br>Design and deliver or procent training and professional development programs that support employees in developing skills which reflect institutional values and behavior (e.g. customer service, communication and collaboration, team building).                                                                                                    |
| Archived Assessment Data                                        | 4. Reward and Recognition Programs<br>Design reward and recognition programs to bring tworable attention to faculty, start students and administrators whose behavior and performance support student success.                                                                                                    |
| <ul> <li>2016-2017 Assessment<br/>Cycle</li> </ul>              | Theme Twee: Enhance Academic Quality and Achieve Operational Excellence Uscol University build goes a going gains as a sevent to the source for the source for the source of the Size of the source of the Size of the source of the Size of the source of the Size of the source of the Size of the source of the Size of the source of the Size of the source of the Size of the Size of the Size of the source of the Size of the Size     |
| <ul> <li>2017-2018 Assessment</li> <li>Cycle</li> </ul>         | approximation for the interpret of the interpret of the i    |
| 2018-2019 Assessment                                            | Initiative                                                                                                    |
| Cycle                                                           | Stategic Enrollment Management Use Stategic Since Stategic Since S    |
|                                                                 | 2. Plan for University City Location Develop a plan for the University City site in Philadelphia that Integrates the University's strategic and errollment goals.                                                                                                    |
|                                                                 | 3. General Education     Beview or advaded with the server a devaction and major sources are titled to institutional learning outcomes and include high instant advacovies.                                                                                                    |

14. The workspace should now show alignment of the Strategic Theme and Strategic Objective.

| DEMO AREA   PREVIEW                                             |                                                            |                                                         |                      |                                       |
|-----------------------------------------------------------------|------------------------------------------------------------|---------------------------------------------------------|----------------------|---------------------------------------|
| Workspace :Non Academic Units                                   |                                                            | Edit Content                                            | Discussion Submissio | & Read Reviews Publish Options & Info |
| * EXPAND ALL COLLAPSE ALL                                       | Outcome                                                    | ⊙ view i                                                | LOG @ WORD @ PDF     | ⊖ PRINT I SHARE I CHECK IN            |
| General Information                                             |                                                            |                                                         |                      |                                       |
| Standing Requirements                                           |                                                            |                                                         |                      | CREATE NEW SET                        |
| Mission Statement                                               | <ul> <li>Directions</li> </ul>                             |                                                         |                      |                                       |
| 4 Outcome                                                       |                                                            |                                                         |                      |                                       |
| 2019-2020 Assessment Cycle                                      | Outcome Sets                                               |                                                         |                      |                                       |
| 🍫 Staff and Title                                               |                                                            |                                                         |                      |                                       |
| <ul> <li>Assessment Plan<br/>(Activities/Intiatives)</li> </ul> | Show Descriptions Show Mapping                             |                                                         |                      |                                       |
| Assessment Findings/<br>Results                                 | Office of Laughter Therapy Outcome Set     (Outcomes)      |                                                         |                      | × Remove Set                          |
| 4 Operational/Action Plan                                       | (oureanies)                                                |                                                         |                      |                                       |
| 🛷 Status Report                                                 | Reorder Edit Set Name/Properties                           |                                                         |                      |                                       |
| Archived Assessment Data                                        | Outcome                                                    |                                                         |                      |                                       |
| <ul> <li>2016-2017 Assessment<br/>Cycle</li> </ul>              | Create New Outcome                                         |                                                         |                      |                                       |
| <ul> <li>2017-2018 Assessment</li> <li>Cycle</li> </ul>         | Outcome                                                    | Mapping                                                 |                      |                                       |
| 2018-2019 Assessment<br>Cycle                                   | Theme One: Build a Culture that Supports Student Success Q | Lincoln University Strategic Themes: 3. Training and Pr | rofessional D        | Map 🖋 Edit 🗙 Delete                   |
| ~                                                               |                                                            |                                                         |                      |                                       |

15. If you need to revise/change the information for this outcome, select **Edit** 

16. If you align to additional Strategic themes, click add new outcome and continue from step 8

17. When you are finished selecting Strategic Objectives, click **Check In** 

| DEMO AREA   PREVIEW                                             |                                                                                    |                                                                       |                                           |
|-----------------------------------------------------------------|------------------------------------------------------------------------------------|-----------------------------------------------------------------------|-------------------------------------------|
| Workspace :Non Academic Units                                   |                                                                                    | Edit Content Discussion Submiss                                       | ion & Read Reviews Rublish Options & Info |
| ▼ EXPAND ALL COLLAPSE ALL                                       |                                                                                    | TIEW LOG @ WORD @ PDF                                                 | 🖶 PRINT 🗹 SHARE 🧿 CHECK IN                |
| General Information                                             |                                                                                    |                                                                       |                                           |
| Standing Requirements                                           |                                                                                    |                                                                       |                                           |
| Mission Statement                                               | <ul> <li>Directions</li> </ul>                                                     |                                                                       |                                           |
| 4 Outcome                                                       |                                                                                    |                                                                       |                                           |
| 2019-2020 Assessment Cycle                                      | Outcome Sets                                                                       |                                                                       |                                           |
| Staff and Title                                                 |                                                                                    |                                                                       |                                           |
| <ul> <li>Assessment Plan<br/>(Activities/Intiatives)</li> </ul> | Show Descriptions Show Mapping                                                     |                                                                       |                                           |
| Assessment Findings/<br>Results                                 | Office of Laughter Therapy Outcome Set     (Outcomes)                              |                                                                       | × Remove Set                              |
| Øperational/Action Plan                                         | (outone)                                                                           |                                                                       |                                           |
| 🍫 Status Report                                                 | Reorder Edit Set Name/Properties                                                   |                                                                       |                                           |
| Archived Assessment Data                                        | Outcome                                                                            |                                                                       |                                           |
| <ul> <li>2016-2017 Assessment<br/>Cycle</li> </ul>              | Create New Outcome                                                                 |                                                                       |                                           |
| <ul> <li>2017-2018 Assessment</li> <li>Cycle</li> </ul>         | Outcome                                                                            | Mapping                                                               |                                           |
| <ul> <li>2018-2019 Assessment</li> <li>Cycle</li> </ul>         | Theme One: Build a Culture that Supports Student Success $\ensuremath{\mathbf{Q}}$ | Lincoln University Strategic Themes: 3. Training and Professional D., | Map 🥒 Edit 🗙 Delete                       |

18. Submit comment to revision history log to track updates to the Assessment report

| EXPAND ALL COLLAPSE ALL     Check In Successful      Expanding Requirements     Mission Statement     Control     Control     Contro     Control     Contro     Control | Options & Info |
|----------------------------------------------------------------------------------------------------|----------------|
| Ceneral Information <pre></pre>                                                                                                    |                |
| 2019-2020 Assessment Cycle     Check in all other least checked out by row (not applicable).     Add comment to the version history log :     Add comment to the version history log :     Add comment to the version history log :                                                                                                    |                |
| Assessment Findings/<br>A Results                                                                                                    |                |
| Operational/Action Plan                                                                                                    |                |
|                                                                                                    |                |
| A Status Report                                                                                                    |                |
| Archived Assessment Data     Cold-2017 Assessment     Cold-2017 Assessment     Cold-2017 Assessment     Cold-2017 Assessment     Cold-2017 Assessment     Cold-2017 Assessment     Sub-2019 Assessment     Sub-2019 Assessment     Sub-2019 Assessment     Sub-2019 Assessment                                                                                                    |                |

19. Click Submit Comment

## **Staff and Title - Non-Academic Programs**

- 1. Log into your Taskstream Account
- 2. Click on the appropriate office/unit
- 3. Click on Staff and Title (Left side menu); click Check Out

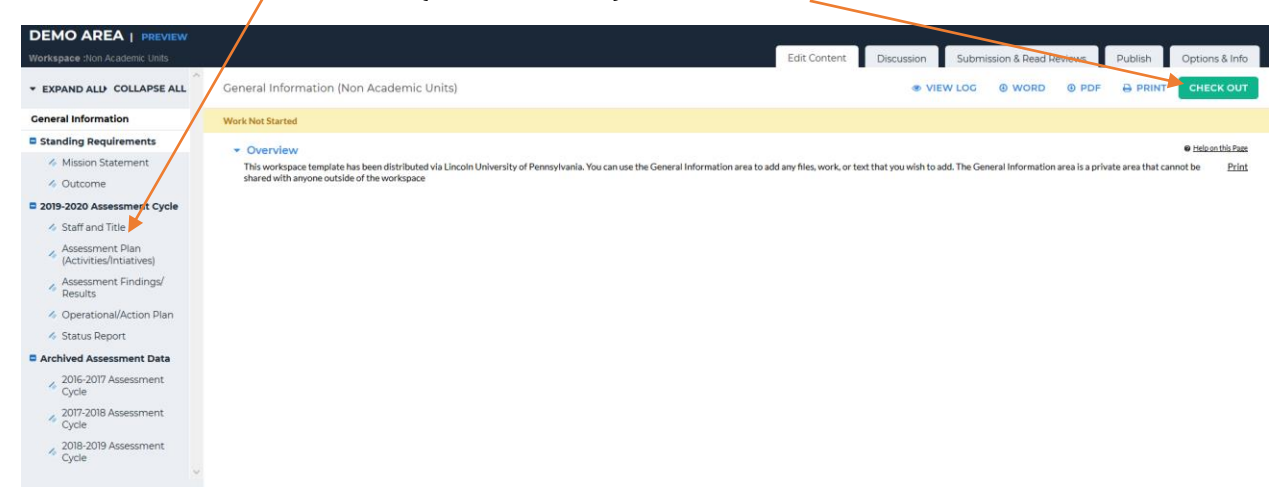

4. Click on **Text & Image**, (or other option as appropriate)

| DEMO AREA   PREVIEW                                |      |                                 |                           |                    |                      |         |  |              |            |         |                 |            |                   |                           |
|----------------------------------------------------|------|---------------------------------|---------------------------|--------------------|----------------------|---------|--|--------------|------------|---------|-----------------|------------|-------------------|---------------------------|
| Workspace :Non Academic Units                      |      |                                 |                           |                    |                      |         |  | Edit Content | Discussion | Submiss | ion & Read Revi | ews        | Publish           | Options & Info            |
| * EXPAND ALL COLLAPSE ALL                          | Staf |                                 |                           |                    |                      |         |  |              |            |         | word            | PDF        |                   | CHECK IN                  |
| General Information                                | Mark | lat Started                     |                           |                    |                      |         |  |              |            |         |                 | Checked ou | it:07/02/201      | 9 10:22:53 AM (EDT)       |
| Standing Requirements                              | WORK | NOT STATLED                     |                           |                    |                      |         |  |              |            |         |                 | Checked ou | rt to : Lincoln U | <b>Jniversity Manager</b> |
| Mission Statement                                  | -    | Directions                      |                           |                    |                      |         |  |              |            |         |                 |            |                   | Help on this Page         |
| 4 Outcome                                          |      | ist all the staff (professional | and administrative) in yo | our office/unit an | d indicate their tit | titles. |  |              |            |         |                 |            |                   | Print                     |
| 2019-2020 Assessment Cycle                         |      |                                 |                           |                    |                      |         |  |              |            |         |                 |            |                   |                           |
| 🚸 Staff and Title                                  |      |                                 |                           |                    |                      |         |  |              |            |         |                 |            |                   |                           |
| Assessment Plan<br>(Activities/Intiatives)         |      |                                 |                           |                    |                      |         |  |              |            |         |                 |            |                   |                           |
| Assessment Findings/<br>Results                    |      |                                 |                           |                    |                      |         |  |              |            |         |                 |            |                   |                           |
| Operational/Action Plan                            |      |                                 |                           |                    |                      |         |  |              |            |         |                 |            |                   |                           |
| ilia Status Report                                 |      |                                 |                           |                    |                      |         |  |              |            |         |                 |            |                   |                           |
| Archived Assessment Data                           |      |                                 |                           |                    |                      |         |  |              |            |         |                 |            |                   |                           |
| 2016-2017 Assessment<br>Cycle                      |      |                                 |                           |                    |                      |         |  |              |            |         |                 |            |                   |                           |
| 2017-2018 Assessment<br>Cycle                      |      |                                 |                           |                    |                      |         |  |              |            |         |                 |            |                   |                           |
| <ul> <li>2018-2019 Assessment<br/>Cycle</li> </ul> |      |                                 |                           |                    |                      |         |  |              |            |         |                 |            |                   |                           |
| ×                                                  |      |                                 |                           |                    |                      |         |  |              |            |         |                 |            |                   |                           |
|                                                    |      |                                 |                           |                    |                      |         |  |              |            |         |                 |            |                   |                           |
|                                                    |      | <b>↓</b>                        |                           |                    |                      |         |  |              |            |         |                 |            |                   |                           |
|                                                    | Add: | ext & Image Slidesh             | Attachments               | Videos             | Links                |         |  |              |            |         |                 |            |                   |                           |

5. In this text box, type or copy/paste the names of staff and their title; then click **Save and** 

| Return                                            |                            |
|---------------------------------------------------|----------------------------|
| Add/Edit Text and Image for Staff and Title       |                            |
| • Directions                                      |                            |
| Add.an Image to your text section ( Cptional )    | ◀                          |
| > Insert Link to File Attachment (polonal)        |                            |
| Cancel Check Spelling                             | SAVE DRAFT SAVE AND RETURN |
| (Max 200,000 Chars)                               |                            |
| Edit - Format - Insert - View - Table - Tools -   |                            |
| 今 ゆ D2 10 sen ・ 12pt ・ 肥 亜 田 田 ▲・風・ B J U 田・田・田 田 |                            |
|                                                   |                            |
| Masmum Characters. 0/200000                       | 4                          |
| Cancel Check Spelling                             | SAVE DRAFT SAVE AND RETURN |

6. The staff names and titles should now be visible in the workspace; If edits are needed, click **Edit** and follow process from step 4

| Workspace :Non Academic Units                                                                                                    |                                                             | Edit Content | Discussion | Submission | n & Read Reviev | vs Publis                              | h Options & Info                                      |
|----------------------------------------------------------------------------------------------------|-------------------------------------------------------------|--------------|------------|------------|-----------------|----------------------------------------|-------------------------------------------------------|
| * EXPAND ALL COLLAPSE ALL                                                                                                    |                                                             |              | G 🕘 WORD   | PDF        |                 | SHARE                                  | 9 CHECK IN                                            |
| General Information                                                                                                    | Work In Progress                                            |              |            |            | c               | hecked out : 07/0<br>hecked out to : . | 2/2019 10:22:53 AM (EDT)<br>incoln University Manager |
| <ul> <li>Mission Statement</li> <li>Outcome</li> </ul>                                                                                                    | Directions                                                  |              |            |            |                 |                                        | Helpon this Page                                      |
| Contemporary Contemporary Conte | Text and Image Section                                      |              |            |            |                 | Edit                                   | Celete Section                                        |
| <ul> <li>Assessment Plan<br/>(Activities/Intiatives)</li> </ul>                                                                                                    | Jasmine Jones, Director<br>Joshua Brown, Associate Director |              |            |            |                 |                                        |                                                       |
| Assessment Findings/<br>Results                                                                                                    | Jonquil Zee, Counselor                                      |              |            |            |                 |                                        |                                                       |
| Status Report                                                                                                    |                                                             |              |            |            |                 |                                        |                                                       |
| Archived Assessment Data<br>2016-2017 Assessment<br>Cycle                                                                                                    |                                                             |              |            |            |                 |                                        |                                                       |
| <ul> <li>2017-2018 Assessment<br/>Cycle</li> </ul>                                                                                                    |                                                             |              |            |            |                 |                                        |                                                       |
| <ul> <li>2018-2019 Assessment</li> <li>Cycle</li> </ul>                                                                                                    |                                                             |              |            |            |                 |                                        |                                                       |

#### 7. When all information is correct, click **Check In**

| DEMO AREA   PREVIEW                                                |                                                             |              |            |                       |                                                  |                                               |
|--------------------------------------------------------------------|-------------------------------------------------------------|--------------|------------|-----------------------|--------------------------------------------------|-----------------------------------------------|
| Workspace :Non Academic Units                                      |                                                             | Edit Content | Discussion | Submission & Read Rev | iews Publish                                     | Options & Info                                |
| * EXPAND ALL COLLAPSE ALL                                          | Staff and Title                                             |              |            |                       | SHARE                                            | CHECK IN                                      |
| General Information                                                | Work in Progress                                            |              |            |                       | Checked out : 07/02/2<br>Checked out to : Lincol | 019 10:22:53 AM (EDT)<br>n University Manager |
| <ul> <li>Mission Statement</li> <li>Outcome</li> </ul>             | Directions                                                  |              |            |                       |                                                  | Help on this Page                             |
| 2019-2020 Assessment Cycle     Staff and Title                     | <ul> <li>Text and Image Section</li> </ul>                  |              |            |                       | Edit X De                                        | lete Section                                  |
| Assessment Plan<br>(Activities/Intiatives)                         | Jasmine Jones, Director<br>Joshua Brown, Associate Director |              |            |                       |                                                  |                                               |
| Assessment Findings/<br>Results                                    | Jonquil Zee, Counselor                                      |              |            |                       |                                                  |                                               |
| <ul> <li>Operational/Action Plan</li> <li>Status Report</li> </ul> |                                                             |              |            |                       |                                                  |                                               |
| Archived Assessment Data                                           |                                                             |              |            |                       |                                                  |                                               |
| <ul> <li>2016-2017 Assessment<br/>Cycle</li> </ul>                 |                                                             |              |            |                       |                                                  |                                               |
| <ul> <li>2017-2018 Assessment<br/>Cycle</li> </ul>                 |                                                             |              |            |                       |                                                  |                                               |
| 2018-2019 Assessment<br>Cycle                                      |                                                             |              |            |                       |                                                  |                                               |
|                                                                    |                                                             |              |            |                       |                                                  |                                               |

Office of Institutional Effectiveness, Research, and Planning

9. Submit comment to revision history log to track updates to the Assessment report

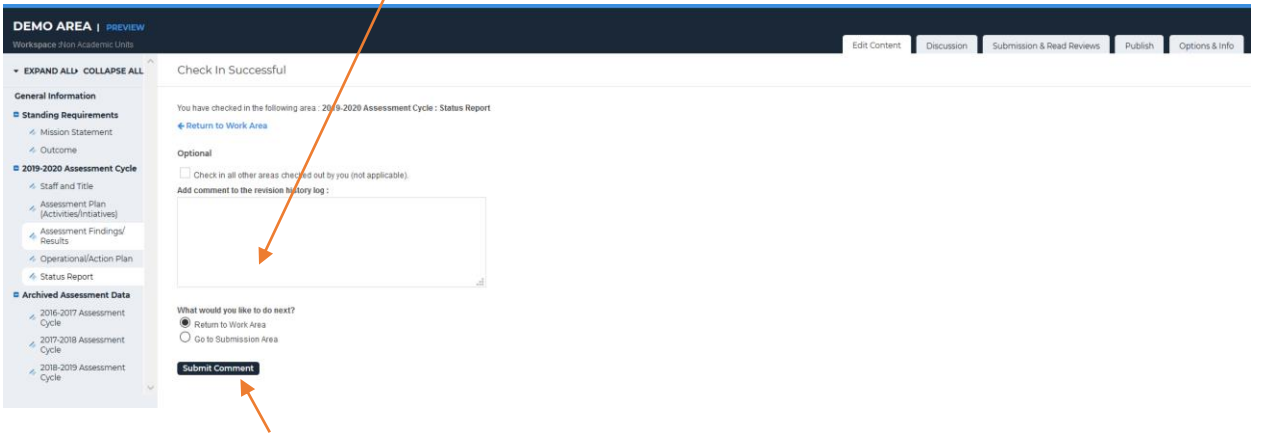

10. Click Submit Comment

## **Assessment Plan – Non-Academic Programs**

- 1. Log into your Taskstream Account
- 2. Click on the appropriate office/unit
- 3. Click Assessment Plan (Left side menu); click Check Out

| DEMO AREA   PREVIEW                                                                                                    |                                                                                        |                                                             |                                                      |                            |                        |                           | 1000               |                   |                                                  |
|----------------------------------------------------------------------------------------------------|----------------------------------------------------------------------------------------|-------------------------------------------------------------|------------------------------------------------------|----------------------------|------------------------|---------------------------|--------------------|-------------------|--------------------------------------------------|
| Workspace :Non Academic Units                                                                                                    |                                                                                        |                                                             |                                                      | Edit Content               | Discussion             | Submission & Read         | Reviews            | Publish           | Options & Info                                   |
| * EXPAND ALL COLLAPSE ALL                                                                                                    | General Information (Non Ac                                                            | cademic Units)                                              |                                                      |                            | @ VIEV                 | V LOG @ WORD              | O PDF              |                   | CHECK OUT                                        |
| General Information                                                                                                    | Work Not Started                                                                       |                                                             |                                                      |                            |                        |                           |                    |                   |                                                  |
| <ul> <li>Standing Requirements</li> <li>Mission Statement</li> <li>Outcome</li> <li>Dutcome</li> <li>Staff and Title</li> <li>Assessment Finan<br/>(Activities/Initiatives)</li> <li>Assessment Finangs/<br/>mesuits</li> <li>Operational/Action Plan</li> <li>Status Report</li> <li>Status Report</li> <li>Operational/Action Plan</li> <li>Status Report</li> <li>2017-2018 Assessment<br/>Cycle</li> <li>2018-2019 Assessment<br/>Cycle</li> <li>2018-2019 Assessment<br/>Cycle</li> </ul> | Overview     This vorticity acceleration is been     shared with anyone outside of the | n distributed via Lincoln University of Pennsy<br>workspace | rivania. You can use the General Information area to | add any files, work, or te | st that you wish to ad | d. The General Informatio | n area is a privat | te area fhat cann | ● <u>itsigontbia</u> Page<br>not be <u>Print</u> |
|                                                                                                    |                                                                                        |                                                             |                                                      |                            |                        |                           |                    |                   |                                                  |

#### 4. Click Select Set

| DEMO AREA   PREVIEW                                                  |                                         |           | _  |            |           |                  |                   |                     |       |
|----------------------------------------------------------------------|-----------------------------------------|-----------|----|------------|-----------|------------------|-------------------|---------------------|-------|
| Workspace :Non Academic Units                                        |                                         | Edit Cont | nt | Discussion | Submissio | n & Read Reviews | Publish           | Options & Ir        | nfo   |
| * EXPAND ALL COLLAPSE ALL                                            | Assessment Plan (Activities/Intiatives) | ● VI      |    | WORD       | PDF       |                  | SHARE             | O CHECK             | IN    |
| General Information                                                  |                                         |           |    |            |           | Chec             | ked out : 07/02   | 2019 10:40:34 AM    | (EDT) |
| Standing Requirements                                                | Work in Progress                        |           |    |            |           | Chec             | ked out to : Lini | oln University Mana | iger  |
| Mission Statement                                                    | <ul> <li>Directions</li> </ul>          |           | -  |            |           |                  |                   |                     |       |
| 4 Outcome                                                            |                                         |           |    |            |           |                  |                   |                     |       |
| 2019-2020 Assessment Cycle                                           | - Management                            |           |    |            |           | -                |                   |                     |       |
| 🎸 Staff and Title                                                    | • Measures                              |           |    |            |           |                  |                   |                     |       |
| <ul> <li>Assessment Plan</li> <li>(Activities/Intiatives)</li> </ul> |                                         |           |    |            |           |                  |                   | Select Set          | 1     |
| Assessment Findings/<br>Results                                      |                                         |           |    |            |           |                  |                   |                     |       |
| Øperational/Action Plan                                              |                                         |           |    |            |           |                  |                   |                     |       |
| 🛷 Status Report                                                      |                                         |           |    |            |           |                  |                   |                     |       |
| Archived Assessment Data                                             |                                         |           |    |            |           |                  |                   |                     |       |
| <ul> <li>2016-2017 Assessment</li> <li>Cycle</li> </ul>              |                                         |           |    |            |           |                  |                   |                     |       |
| <ul> <li>2017-2018 Assessment<br/>Cycle</li> </ul>                   |                                         |           |    |            |           |                  |                   |                     |       |
| <ul> <li>2018-2019 Assessment</li> <li>Cycle</li> </ul>              |                                         |           |    |            |           |                  |                   |                     |       |

5. Click on Select Existing Set

| Workspace :Non Academic Units                                   | Edit Content Discussion Submission & Read Reviews Publish Options & Info |
|-----------------------------------------------------------------|--------------------------------------------------------------------------|
| * EXPAND ALL COLLAPSE ALL                                       | Select outcome sets for Measure                                          |
| General Information                                             |                                                                          |
| Standing Requirements                                           | Outcome Sets                                                             |
| Mission Statement                                               | No outcome sets attached                                                 |
| 4 Outcome                                                       |                                                                          |
| 2019-2020 Assessment Cycle                                      |                                                                          |
| Staff and Title                                                 |                                                                          |
| <ul> <li>Assessment Plan<br/>(Activities/Intiatives)</li> </ul> |                                                                          |
| Assessment Findings/<br>Results                                 |                                                                          |
| 4 Operational/Action Plan                                       |                                                                          |
| ilia Status Report                                              |                                                                          |
| Archived Assessment Data                                        |                                                                          |
| <ul> <li>2016-2017 Assessment<br/>Cycle</li> </ul>              |                                                                          |
| <ul> <li>2017-2018 Assessment<br/>Cycle</li> </ul>              |                                                                          |
| <ul> <li>2018-2019 Assessment</li> <li>Cycle</li> </ul>         |                                                                          |

6. Click the radio button for your office's outcome set; click **Continue** 

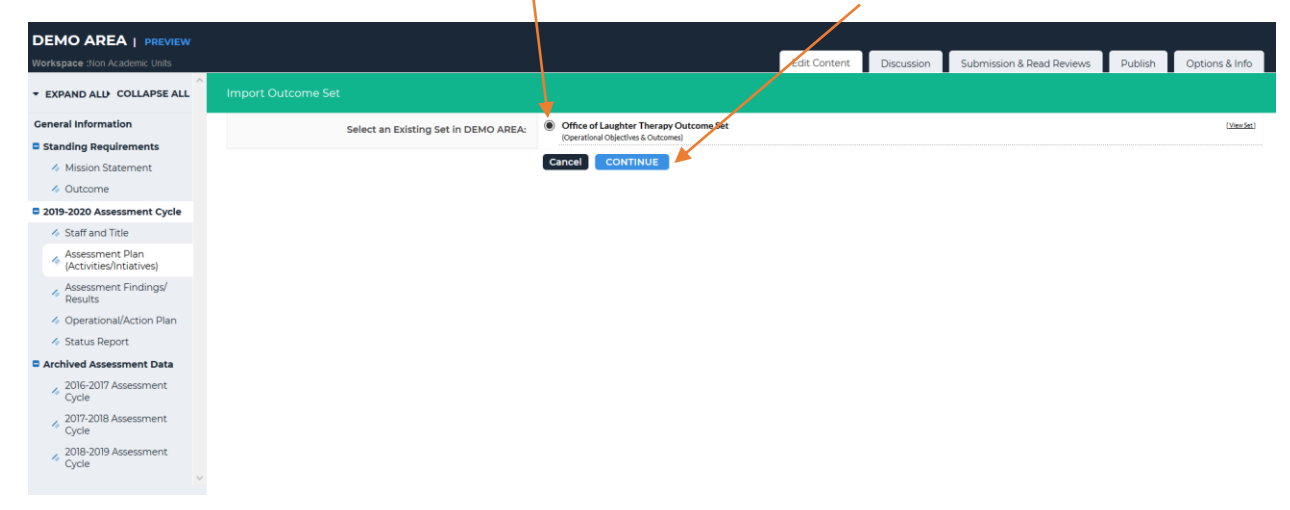

7. Click the checkbox for the appropriate Strategic Objective that your assessment plan aligns with

| 5 taskstream                                                    |                                                              | Lincoln University My Account Logout @<br>Manager My Account Logout @   |
|-----------------------------------------------------------------|--------------------------------------------------------------|-------------------------------------------------------------------------|
| DEMO AREA   PREVIEW                                             |                                                              |                                                                         |
|                                                                 | /                                                            | Edit Content Discussion Submission & Read Reviews Publish Options & Int |
| * EXPAND ALL COLLAPSE ALL                                       | Select outcome sets for Measure                              | SELECT EXISTING SET                                                     |
| General Information                                             | Cutume Cute                                                  |                                                                         |
| Standing Requirements                                           | Outcome sets                                                 |                                                                         |
| Mission Statement                                               | Show Descriptions Show Mapping                               |                                                                         |
| 4 Outcome                                                       |                                                              |                                                                         |
| 2019-2020 Assessment Cycle                                      | - Office of Laughter Therapy Outcome Set                     |                                                                         |
| Staff and Title                                                 | (Outcomes)                                                   | Include All X Remove Set                                                |
| <ul> <li>Assessment Plan<br/>(Activities/Intiatives)</li> </ul> | Outcome .                                                    |                                                                         |
| Assessment Findings/                                            |                                                              |                                                                         |
| Results                                                         | Mapping Outcome                                              | Mapping                                                                 |
| Operational/Action Plan                                         | These One Duble Calify the Calify and Durate Charles I Carry | Lincoln University Structured Theorem 2 Technics and Professional D     |
| i Status Report                                                 | Theme One: Build a Culture that Supports Student Success Q   | Concom oniversity strategic memories on maning and more solvina D       |
| Archived Assessment Data                                        |                                                              |                                                                         |
| <ul> <li>2016-2017 Assessment<br/>Cycle</li> </ul>              |                                                              |                                                                         |
| <ul> <li>2017-2018 Assessment<br/>Cycle</li> </ul>              |                                                              |                                                                         |
| 2018-2019 Assessment<br>Cycle                                   |                                                              |                                                                         |

#### 8. Click Accept and Return to Plan

9. To add the specific initiatives, click Add New Measure

| Workspace :Non Academic Units                                   |                                                                   | Edit Content Discussion Submission & Read Reviews Publish Options & Info |
|-----------------------------------------------------------------|-------------------------------------------------------------------|--------------------------------------------------------------------------|
| * EXPAND ALL COLLAPSE ALL                                       | Assessment Plan (Activities/Intiatives)                           | 👁 VIEW LOG : @ WORD : @ PDF 🖶 PRINT 🗳 SHARE 🛛 CHECK IN                   |
| General Information                                             |                                                                   | Checked out : 07/02/2019 10:40:34 AM (EDT)                               |
| Standing Requirements                                           | Work in Progress                                                  | Checked out to : Lincoln University Manager                              |
| Mission Statement                                               | Directions                                                        |                                                                          |
| loutcome                                                        |                                                                   |                                                                          |
| 2019-2020 Assessment Cycle                                      | - Manuar                                                          |                                                                          |
| Staff and Title                                                 | • Measures                                                        |                                                                          |
| <ul> <li>Assessment Plan<br/>(Activities/Intiatives)</li> </ul> | Show Descriptions                                                 | Select Set                                                               |
| Assessment Findings/                                            | Office of Laughter Therapy Outcome Set                            |                                                                          |
| <ul> <li>Operational/Action Plan</li> </ul>                     | Outcome                                                           |                                                                          |
| 🛷 Status Report                                                 | Outcome: Theme One: Build a Culture that Supports Student Success | Add New Measure                                                          |
| Archived Assessment Data                                        | outcome. meme one, build a curtare that supports student success  |                                                                          |
| 2016-2017 Assessment<br>Cycle                                   | No measures specified                                             |                                                                          |
| 2017-2018 Assessment<br>Cycle                                   |                                                                   |                                                                          |
| <ul> <li>2018-2019 Assessment</li> <li>Cycle</li> </ul>         |                                                                   |                                                                          |

10. To each of the appropriate boxes, click and insert content for: Measure Title Details/Descriptions, Implementation Plan and Key/Responsible Personnel

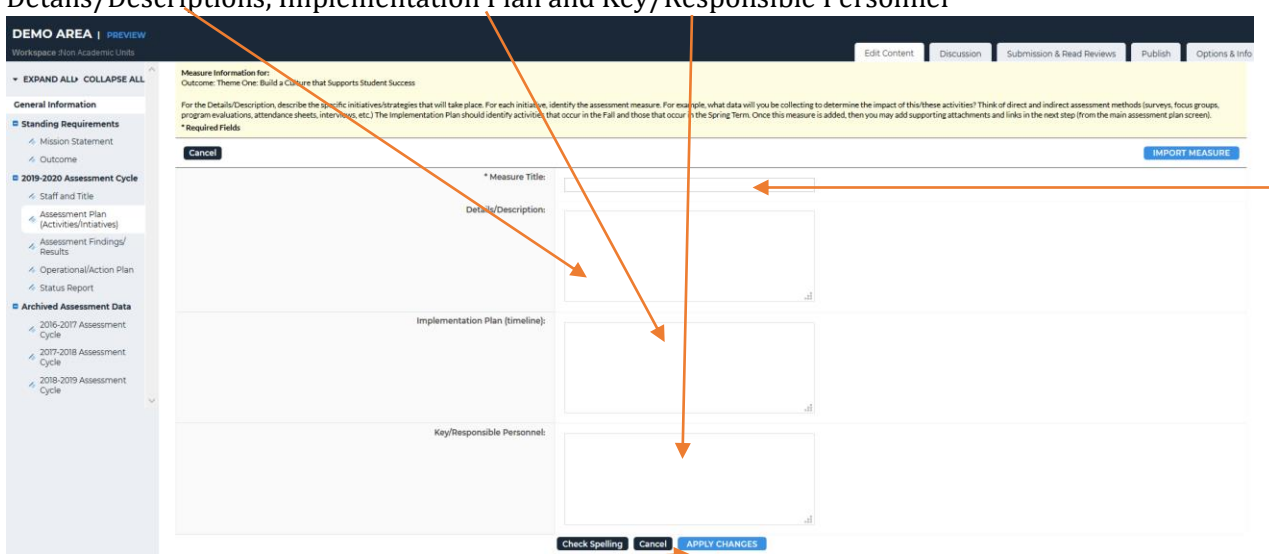

- 11. Click Apply Changes
- 12. The information entered should now be visible in the workspace; To add attachments and links, click **Add/Edit Attachments and Links**

| DEMO AREA   PREVIEW                                                                                                    |                                                                                                    |                                   |              |            |           |                  |                                            |                                            |
|----------------------------------------------------------------------------------------------------|----------------------------------------------------------------------------------------------------|-----------------------------------|--------------|------------|-----------|------------------|--------------------------------------------|--------------------------------------------|
|                                                                                                    |                                                                                                    | E                                 | Edit Content | Discussion | Submissio | n & Read Reviews | Publish                                    | Options & Info                             |
| + EXPAND ALL+ COLLAPSE ALL                                                                                                    | Assessment Plan (Activities/Intiatives)                                                                                                    |                                   | VIEW LOG     | WORD       | 0 PDF     |                  | SHARE 🛛                                    | CHECK IN                                   |
| General Information  Standing Requirements                                                                                         | Work In Progress                                                                                                    |                                   |              |            |           | Chec             | ked out : 07/02/20<br>ked out to : Lincoln | 19 10:40:34 AM (EDT)<br>University Manager |
| <ul> <li>Mission Statement</li> <li>Outcome</li> </ul>                                                                             | Directions                                                                                                    |                                   |              |            |           |                  |                                            |                                            |
| 2019-2020 Assessment Cycle<br>Staff and Title                                                                                      | • Measures                                                                                                    |                                   |              |            |           |                  |                                            |                                            |
| <ul> <li>Assessment Plan<br/>(Activities/Intiatives)</li> </ul>                                                                    | Show Descriptions                                                                                                    |                                   |              |            |           |                  |                                            | Select Set                                 |
| <ul> <li>Assessment Findings/<br/>Results</li> <li>Operational/Action Plan</li> </ul>                                              | Office of Langhter Therapy Outcome Set     Outcome                                                                                                 |                                   |              |            |           |                  |                                            |                                            |
| <ul> <li>Status Report</li> <li>Archived Assessment Data</li> </ul>                                                                | Outcome: Thene One: Build a Culture that Supports Student Success                                                                                  |                                   |              |            |           |                  | Add New                                    | Measure                                    |
| <ul> <li>2016-2017 Assessment<br/>Cycle</li> <li>2017-2018 Assessment<br/>Cycle</li> <li>2018-2019 Assessment<br/>Cycle</li> </ul> | Messure: aughter: Therapy fundamentals Details/Despration: Inglementals on Plan Pail 2019: Post fiver, host informational session                  | nurity regarding Loughter therapy |              |            |           | (                | F Edit                                     | move                                       |
| v                                                                                                    | Key/Responselia Personnet: Johna Brown, Associate Director<br>Jongal Zee, consider<br>Supporting Attachments:<br>(Add/Edit Attachments and Links.) |                                   |              |            |           |                  |                                            |                                            |

13. To name the file, insert text in Name File box; click Browse to select the file; click Add File

| Content Editor                                                                    |                                                        | Attachments Web Links Reports |
|-----------------------------------------------------------------------------------|--------------------------------------------------------|-------------------------------|
| Add file attachments to Measure: Laughter Therapy Club (Theme One: Bui            | a Culture that Supports Student Success)               |                               |
| Click the 'Browse' button to select a file that you want to attach, then click 'A | I Fie'. When done, add more resources or close window. |                               |
| New File                                                                          | My Previously Uploaded Files                           | My Taskstream Work            |
|                                                                                   |                                                        |                               |
| Name File:                                                                        | *                                                      |                               |
| Select File: Browse                                                               | vo file selected.                                      |                               |
| Describe File:<br>(Optional)                                                      | j.                                                     |                               |
| Check Sp                                                                          | Ing ADD FILE                                           |                               |

14. To add a new measure, click **Add New Measure** for the appropriate Objective; repeat process from step 9

| DEMO AREA   PREVIEW                                                                   |                                                                                                    |                                                                                       |
|---------------------------------------------------------------------------------------|----------------------------------------------------------------------------------------------------|---------------------------------------------------------------------------------------|
| Workspace :Non Academic Units                                                         |                                                                                                    | Edit Content Discussion Submission & Read Reviews Publish Options & Info              |
| + EXPAND ALL COLLAPSE ALL                                                             |                                                                                                    |                                                                                       |
| General Information  Standing Requirements                                            | Work in Progress                                                                                                    | Checked out:07/02/2019 10:40:34 AM (EDT)<br>Checked out to:Lincoln University Manager |
| <ul> <li>Mission Statement</li> <li>Outcome</li> </ul>                                | Directions                                                                                                    |                                                                                       |
| 2019-2020 Assessment Cycle<br>Staff and Title                                         | Measures                                                                                                    |                                                                                       |
| <ul> <li>Assessment Plan<br/>(Activities/Intiatives)</li> </ul>                       | Show Descriptions                                                                                                    | Select Set                                                                            |
| <ul> <li>Assessment Findings/<br/>Results</li> <li>Operational/Action Plan</li> </ul> | Office of Laughter Therapy Outcome Set     Outcome                                                                                                    |                                                                                       |
| <ul> <li>Status Report</li> <li>Archived Assessment Data</li> </ul>                   | Outcome: Theme One: Build a Culture that Supports Student Success                                                                                                    | Add New Measure                                                                       |
| <ul> <li>2016-2017 Assessment<br/>Cycle</li> <li>2017-2018 Assessment</li> </ul>      | Measure: Laughter Therapy fundamentals                                                                                                    | ✓ Edit.) (x Remove)                                                                   |
| <sup>™</sup> Cycle<br>2018-2019 Assessment<br>Cycle ∨                                 | Details/Description:         Launch a caneging to inform the university community regarding Laughter therapy<br>Implementation Plan           Implementation Plan         Full 2019: Post fyrers, host informational sessions<br>(imminity):           Key/Responsible Personnel:         Journal Even, Associate Director<br>Jouguil Zee, consolar           Supporting Attachments:         Add/Edit Attachments and Links |                                                                                       |

- 15. When finished adding all the assessment measures for this assessment cycle, click Check In-
- 16. Add comment to the revision history log by clicking in this box; then click Submit
  - Comment

| DEMO AREA   PREVIEW<br>Workspace shon Academic Units                                                                                                    | Edit Content Discussion Submission & Read Reviews Publish Options & Info                       |
|----------------------------------------------------------------------------------------------------|------------------------------------------------------------------------------------------------|
| + EXPAND ALL+ COLLAPSE ALL                                                                                                    | Check In Successful                                                                            |
| Ceneral Information  Statistics  Automatic Statement  Control  Control  Con | Vou have checked in the following area: 2018-2029 Assessment Cyclic relians Report             |
| Satus report     Archived Assessment Data     Zoff-2017 Assessment     Cycle     Zoff-2019 Assessment     Cycle     Zoff-2019 Assessment     Cycle     Zoff-2019 Assessment     Cycle                                                                                                    | What would you like to do exect?  Roturn to Work Area  C Ge to Submission Area  Submit Comment |

Office of Institutional Effectiveness, Research, and Planning

## **Assessment Findings/Results – Non-Academic Programs**

- 1. Log into your Taskstream Account
- 2. Click on the appropriate office/unit
- 3. Click on Assessment Findings/Results (Left side menu); click Check Out

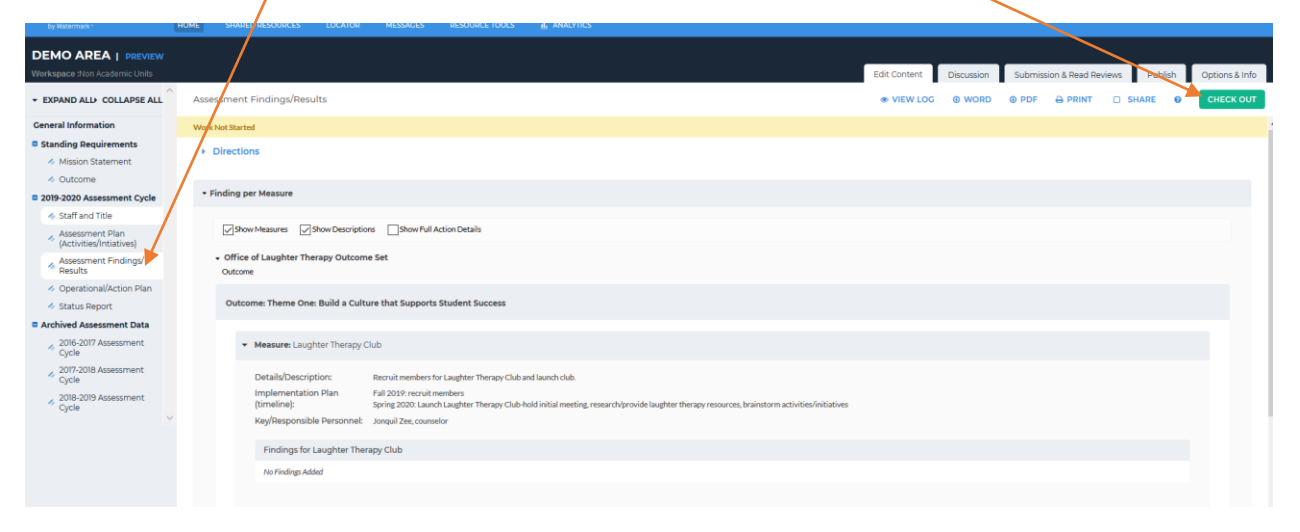

- 4. Assessment findings can be added per measure and/or by "Overall Recommendations" and "Overall Reflection"
- 5. To add findings for a specific measure in the Assessment plan, click on **Add Findings**(associated with the specific measure); For example, these steps will add findings to the Laughter Therapy Club Measure

| DEMO AREA   PREVIEW                                             |                                                                                                    |                                                                          |
|-----------------------------------------------------------------|----------------------------------------------------------------------------------------------------|--------------------------------------------------------------------------|
| Workspace :Non Academic Units                                   |                                                                                                    | Edit Content Discussion Submission & Read Reviews Publish Options & Info |
| + EXPAND ALL+ COLLAPSE ALL                                      |                                                                                                    | 👁 VIEW LOG 💿 W JRD 💿 PDF 🖶 PRINT 🗆 SHARE 💿 CHECK IN                      |
| General Information                                             |                                                                                                    | Checked out : 07/08/2019 10:17:47 AM (EDT)                               |
| Standing Requirements                                           | VVGR POL SCALED                                                                                                    | Checked out to : Lincoln University Manager                              |
| Mission Statement                                               | Directions                                                                                                    |                                                                          |
| Outcome                                                         |                                                                                                    |                                                                          |
| 2019-2020 Assessment Cycle                                      |                                                                                                    |                                                                          |
| 🚸 Staff and Title                                               | * Finding per Measure                                                                                                    |                                                                          |
| <ul> <li>Assessment Plan<br/>(Activities/Intiatives)</li> </ul> | ☐** Show Measures                                                                                                    |                                                                          |
| <ul> <li>Assessment Findings/<br/>Results</li> </ul>            | Office of Laughter Therapy Outcome Set                                                                                                    |                                                                          |
| Operational/Action Plan                                         | Outcome                                                                                                    |                                                                          |
| ilia Status Report                                              | Output Theme for Build a Colore that Connect Studied Survey                                                                                                    |                                                                          |
| Archived Assessment Data                                        | Ouccome: Ineme One: Build a Culture that supports student success                                                                                                    |                                                                          |
| 2016-2017 Assessment                                            |                                                                                                    |                                                                          |
| 2017-2018 Assessment                                            | Measure: Laughter Therapy Club                                                                                                    |                                                                          |
| Cycle                                                           | Details/Description:         Recruit members for Lageber Therapy Club and Jaunch club.           Implementation Plan         Fall 2019: recruit members           [timeline]:         Sarring 2010: Launch Lageber Therapy Club hold initial meeting, research/provide Laughber therapy resources, brainstorm activities/initiatives           Key/Besponsible Personnel:         Jongal Zee, counselor           Findings for Laughber Therapy Club         Nor Findings Added | (Add Findings.)                                                          |

6. Complete the sections by clicking the appropriate text box and adding content for Summary of Findings, Recommendations and Reflections/notes (optional)

| DEMO AREA   PREVIEW                                             |                                                                                                    |                                                                          |
|-----------------------------------------------------------------|----------------------------------------------------------------------------------------------------|--------------------------------------------------------------------------|
| Workspace :Non Academic Units                                   |                                                                                                    | Edit Content Discussion Submission & Read Reviews Publish Options & Info |
| - EXPAND ALL COLLAPSE ALL                                       | Findings for Laughter Therapy Club<br>Outcome: Theme One: Build a Culture that Supports Student Success                   |                                                                          |
| General Information                                             | Please enter the findings for this assessment measure (Major Metric). Include information regarding the progress that you | r office/ unit has made toward achieving this objective.                 |
| Standing Requirements                                           | * Required Fields                                                                                                    |                                                                          |
| Mission Statement                                               | * Summary of Findings:                                                                                                    |                                                                          |
| <ul> <li>Outcome</li> </ul>                                     |                                                                                                    |                                                                          |
| 2019-2020 Assessment Cycle                                      |                                                                                                    |                                                                          |
| Staff and Title                                                 |                                                                                                    |                                                                          |
| <ul> <li>Assessment Plan<br/>(Activities/Intiatives)</li> </ul> |                                                                                                    |                                                                          |
| Assessment Findings/<br>Results                                 |                                                                                                    |                                                                          |
| Operational/Action Plan                                         |                                                                                                    |                                                                          |
| 🔸 Status Report                                                 |                                                                                                    |                                                                          |
| Archived Assessment Data                                        | Recommendations :                                                                                                    |                                                                          |
| <ul> <li>2016-2017 Assessment<br/>Cycle</li> </ul>              |                                                                                                    |                                                                          |
| ✓ 2017-2018 Assessment<br>Cycle                                 |                                                                                                    |                                                                          |
| <ul> <li>2018-2019 Assessment<br/>Cycle</li> </ul>              |                                                                                                    |                                                                          |
| ×                                                               |                                                                                                    |                                                                          |
|                                                                 | Reflections/Notes :                                                                                                    |                                                                          |
|                                                                 | · · · · · · · · · · · · · · · · · · ·                                                                                     |                                                                          |
|                                                                 |                                                                                                    |                                                                          |
|                                                                 |                                                                                                    | A                                                                        |
|                                                                 | Assessment Findings:                                                                                                    | oproaching O Exceeded                                                    |
|                                                                 | Cancel Check Spel                                                                                                    | ling SUBMIT                                                              |

- 7. Click on the appropriate radio button to indicate if these findings are: "Moving Away, Approaching or Exceeded" expectations
- 8. When finished adding content, click Submit —
- 9. The information should now be visible in the workspace

| DEMO AREA   PREVIEW                                             |       |                                    |                                                                                                    |                                     |                                                         |                       |                      |                  |                   |          |           |        |
|-----------------------------------------------------------------|-------|------------------------------------|----------------------------------------------------------------------------------------------------|-------------------------------------|---------------------------------------------------------|-----------------------|----------------------|------------------|-------------------|----------|-----------|--------|
| Workspace :Non Academic Units                                   |       |                                    |                                                                                                    |                                     | /                                                       | Edit Content          | Discussion           | Submissio        | on & Read Reviews | Publish  | Options 8 | & Info |
|                                                                 |       |                                    |                                                                                                    |                                     |                                                         |                       | G @ WORD             |                  |                   | SHARE    | CHEC      | CK IN  |
| General Information                                             |       |                                    |                                                                                                    | /                                   |                                                         |                       |                      |                  |                   |          |           |        |
| Standing Requirements                                           | Outco | ome: Theme One: Build a Cult       | ure that Supports Student Success                                                                     |                                     |                                                         |                       |                      |                  |                   |          |           |        |
| Mission Statement                                               |       |                                    |                                                                                                    |                                     |                                                         |                       |                      |                  |                   |          |           |        |
| Øutcome                                                         | -     | Measure: Laughter Therapy C        | Club                                                                                                  |                                     |                                                         |                       |                      |                  |                   |          |           |        |
| C 2019-2020 Assessment Cycle                                    |       |                                    |                                                                                                    |                                     |                                                         |                       |                      |                  |                   |          |           |        |
| Staff and Title                                                 |       | Details/Description:               | Recruit members for Laughter Therapy Club and launch cl                                               | lub.                                |                                                         |                       |                      |                  |                   |          |           |        |
| <ul> <li>Assessment Plan<br/>(Activities/Intiatives)</li> </ul> |       | Implementation Plan<br>(timeline): | Fall 2019: recruit members<br>Spring 2020: Launch Laughter Therapy Club-hold initial m                | veeting, research/provide laughte   | er therapy resources, brainstorm activities/initiatives |                       |                      |                  |                   |          |           |        |
| Assessment Findings/<br>Results                                 |       | Key/Responsible Personnel:         | Jonquil Zee, counselor                                                                                |                                     |                                                         |                       |                      |                  |                   |          |           |        |
| Operational/Action Plan                                         |       | Findings for Laughter The          | rapy Club                                                                                             | •                                   |                                                         |                       |                      |                  | 🖋 Edit            | × Remove |           |        |
| Status Report                                                   |       | Summary of Findings:               | Fall 2019: Institutional members submitted email info                                                 | rmation indicating interest in joir | ing the Laughter Therapy club. Members included 20 st   | udents and 20 employe | es.                  |                  |                   |          |           |        |
| Archived Assessment Data                                        |       |                                    |                                                                                                    |                                     |                                                         |                       |                      |                  |                   |          |           |        |
| 2016-2017 Assessment                                            |       |                                    | Spring 2019: Laughter Therapy club held 3 meetings. A                                                 | An initial introductory meeting ar  | nd 2 planning meetings.                                 |                       |                      |                  |                   |          |           |        |
| Cycle                                                           |       | Results :                          | Assessment Findings: Approaching                                                                      |                                     |                                                         |                       |                      |                  |                   |          |           |        |
| <ul> <li>2017-2018 Assessment<br/>Cycle</li> </ul>              |       | Recommendations:                   | Continue recruitment efforts and build membership.<br>Finalize initial plans for the club activities. |                                     |                                                         |                       |                      |                  |                   |          |           |        |
| <ul> <li>2018-2019 Assessment<br/>Cycle</li> </ul>              |       | Reflections/Notes:                 | Those who attended initial meeting were enthused rea                                                  | garding the club. There were som    | e comments that some students and employees may be      | confused or misinform | ed regarding the pur | pose of the club | a.                |          |           |        |
| ×                                                               |       | Substantiating Evidence:           |                                                                                                    |                                     |                                                         |                       |                      |                  |                   |          |           |        |
|                                                                 |       | Add/Edit Attachments a             | and Links                                                                                             |                                     |                                                         |                       |                      |                  |                   |          |           |        |

10. To upload Attachments and insert links, click Add/Edit Attachments and Links

| 11. Insert hame of me, use <b>browse</b> to select me, ener <b>Aud The</b> |                   |                                  |                            |              |               |         |  |  |  |
|----------------------------------------------------------------------------|-------------------|----------------------------------|----------------------------|--------------|---------------|---------|--|--|--|
| Content Editor                                                             |                   |                                  |                            | Attachments  | Web Links     | Reports |  |  |  |
| Add file attachments to Findings for Laughter Therapy Clu                  | b (Theme One: B   | Build a Culture that Supports St | udent Success)             |              |               |         |  |  |  |
| Click the 'Browse' button to select a file that you want to a              | ttach, then click | Add File'. When done, add mo     | ore resources or close win | ndow.        |               |         |  |  |  |
| New File                                                                   |                   | My Previously Uploade            | er Files                   | <u>My Ta</u> | skstream Work |         |  |  |  |
|                                                                            |                   |                                  |                            |              |               |         |  |  |  |
| Name File:                                                                 |                   |                                  |                            |              |               |         |  |  |  |
| Select File:                                                               | Browse            | No file selected.                |                            |              |               |         |  |  |  |
| Describe File:<br>(Optional)                                               |                   |                                  | -i                         |              |               |         |  |  |  |
|                                                                            | Check Spel        | lling ADD FILE                   |                            |              |               |         |  |  |  |

11. Insert name of file; use Browse to select file; click Add File

- 12. To add findings to each measure, repeat the process from step 5;
- 13. To add comments for Overall Recommendations, click Edit

| DEMO AREA   PREVIEW                                             |                           | $\sim$ |              |            |           |                 |                       |                       |
|-----------------------------------------------------------------|---------------------------|--------|--------------|------------|-----------|-----------------|-----------------------|-----------------------|
| Workspace :Non Academic Units                                   |                           |        | Edit Content | Discussion | Submissio | n & Read Review | s Publish             | Options & Info        |
| · EXPAND ALL COLLAPSE ALL                                       |                           |        |              |            |           |                 | SHARE                 | CHECK IN              |
| General Information                                             |                           |        |              |            |           | d               | necked out : 07/08/2  | 01901:43:24 PM (EDT)  |
| Standing Requirements                                           | Work in Progress          |        |              |            |           | d               | necked out to : Linco | In University Manager |
| Mission Statement                                               | Directions                |        |              | _          |           |                 |                       |                       |
| Øutcome                                                         |                           |        |              |            |           |                 |                       |                       |
| 2019-2020 Assessment Cycle                                      | Einding per Massure       |        |              |            |           |                 |                       |                       |
| <ul> <li>Staff and Title</li> </ul>                             | · rinning per measure     |        |              |            |           |                 |                       |                       |
| <ul> <li>Assessment Plan<br/>(Activities/Intiatives)</li> </ul> | - Overall Recommendations |        |              |            |           |                 |                       |                       |
| Assessment Findings/<br>Results                                 |                           |        |              |            |           |                 |                       | Edit                  |
| 4 Operational/Action Plan                                       | No text specified         |        |              |            |           |                 |                       |                       |
| 🔺 Status Report                                                 |                           |        |              |            |           |                 |                       |                       |
| Archived Assessment Data                                        | · Overall Deflection      |        |              |            |           |                 |                       |                       |
| 2016-2017 Assessment                                            |                           |        |              |            |           |                 |                       |                       |
| 2017-2018 Assessment                                            |                           |        |              |            |           |                 |                       | / Edit                |
| Cycle                                                           | No text specified         |        |              |            |           |                 |                       |                       |
| 2018-2019 Assessment<br>Cycle                                   |                           |        |              |            |           |                 |                       |                       |

14. In the text box, submit the overall Recommendations; then click **Submit** 

| Workspace :Non Academic Units                                   |                                                                          | rdit Content Discussion Submission & Read Reviews Publish Options & Info |
|-----------------------------------------------------------------|--------------------------------------------------------------------------|--------------------------------------------------------------------------|
|                                                                 |                                                                          |                                                                          |
| General Information                                             | Directions: Please enter overall recommendations based on your findings. |                                                                          |
| Standing Requirements                                           | Text :                                                                   |                                                                          |
| Mission Statement                                               |                                                                          |                                                                          |
| Outcome                                                         |                                                                          |                                                                          |
| 2019-2020 Assessment Cycle                                      |                                                                          |                                                                          |
| Staff and Title                                                 |                                                                          |                                                                          |
| <ul> <li>Assessment Plan<br/>(Activities/Intiatives)</li> </ul> |                                                                          |                                                                          |
| <ul> <li>Assessment Findings/<br/>Results</li> </ul>            |                                                                          |                                                                          |
| Operational/Action Plan                                         |                                                                          |                                                                          |
| Status Report                                                   |                                                                          |                                                                          |
| Archived Assessment Data                                        |                                                                          |                                                                          |
| <ul> <li>2016-2017 Assessment<br/>Cycle</li> </ul>              |                                                                          |                                                                          |
| <ul> <li>2017-2018 Assessment<br/>Cycle</li> </ul>              | Cancel Ct                                                                | seck Spelling SUBMIT                                                     |
| <ul> <li>2018-2019 Assessment<br/>Cycle</li> </ul>              |                                                                          |                                                                          |
| ×                                                               |                                                                          |                                                                          |

Office of Institutional Effectiveness, Research, and Planning

15. To add comments for Overall Reflections, click Edit

| DEMO AREA   PREVIEW<br>Workspace :Non Academic Units                                       |                         | Edit Content Discussion Submission & Read Reviews Publish | Options & Info                             |
|--------------------------------------------------------------------------------------------|-------------------------|-----------------------------------------------------------|--------------------------------------------|
| · EXPAND ALL COLLAPSE ALL                                                                  |                         | ♦ VIEW LOG @ WORD @ PDF → PRINT 25 SHARE Ø                | CHECK IN                                   |
| General Information                                                                        | Work In Progress        | Checked out to Lincoln<br>Checked out to Lincoln          | .9 01:43:24 PM (EDT)<br>University Manager |
| Mission Statement     Outcome                                                              | Directions              |                                                           |                                            |
| 2019-2020 Assessment Cycle     Staff and Title                                             | Finding per Measure     |                                                           |                                            |
| <ul> <li>Assessment Plan<br/>(Activities/Intiatives)</li> </ul>                            | Overall Recommendations |                                                           |                                            |
| Assessment Findings/<br>Results     Operational/Action Plan     Status Report              | No text specified       |                                                           | ✓ Edit                                     |
| Archived Assessment Data     2016-2017 Assessment                                          | Overall Reflection      |                                                           |                                            |
| <ul> <li>2017-2018 Assessment<br/>Cycle</li> <li>2018-2019 Assessment<br/>Cycle</li> </ul> | No text specified       |                                                           | ✓ Edit                                     |

16. In the text box, submit the overall Reflections; then click **Submit** 

| DEMO AREA   PREVIEW<br>Workspace :Non Academic Units            |                                                                          |                    | Edit Content | Discussion | Submission & Read Reviews | Publish | Options & Info |
|-----------------------------------------------------------------|--------------------------------------------------------------------------|--------------------|--------------|------------|---------------------------|---------|----------------|
| • EXPAND ALL+ COLLAPSE ALL                                      |                                                                          | /                  |              |            |                           |         |                |
| General Information                                             | Directions: Please enter overall recommendations based on your findings. |                    |              |            |                           |         |                |
| Standing Requirements                                           | Text :                                                                   |                    |              |            |                           |         |                |
| Mission Statement                                               |                                                                          |                    |              |            |                           |         |                |
| <ul> <li>Outcome</li> </ul>                                     |                                                                          |                    |              |            |                           |         |                |
| 2019-2020 Assessment Cycle                                      |                                                                          |                    |              |            |                           |         |                |
| Staff and Title                                                 |                                                                          | /                  |              |            |                           |         |                |
| <ul> <li>Assessment Plan<br/>(Activities/Intiatives)</li> </ul> |                                                                          |                    |              |            |                           |         |                |
| Assessment Findings/<br>Results                                 |                                                                          |                    |              |            |                           |         |                |
| Operational/Action Plan                                         |                                                                          |                    |              |            |                           |         |                |
| Status Report                                                   |                                                                          |                    |              |            |                           |         |                |
| Archived Assessment Data                                        |                                                                          |                    |              |            |                           |         |                |
| <ul> <li>2016-2017 Assessment<br/>Cycle</li> </ul>              |                                                                          | is.                |              |            |                           |         |                |
| <ul> <li>2017-2018 Assessment<br/>Cycle</li> </ul>              | Cancel Cher                                                              | ck Spelling SUBMIT |              |            |                           |         |                |
| <ul> <li>2018-2019 Assessment<br/>Cycle</li> </ul>              |                                                                          |                    |              |            |                           |         |                |
| ×                                                               |                                                                          |                    |              |            |                           |         |                |

#### 17. When finished adding findings, click Check In

| DEMO AREA   PREVIEW                                     |      |                                                 |                                            |                                                     |                            |                      |                          |                         |                             |                       |                       |                  |                 |            |     |              |
|---------------------------------------------------------|------|-------------------------------------------------|--------------------------------------------|-----------------------------------------------------|----------------------------|----------------------|--------------------------|-------------------------|-----------------------------|-----------------------|-----------------------|------------------|-----------------|------------|-----|--------------|
| Workspace :Non Academic Units                           |      |                                                 |                                            |                                                     |                            |                      |                          |                         |                             | Edit Content          | Discussion            | Submissio        | n a Read Review | vs Publish | Opt | tions & Info |
|                                                         |      |                                                 |                                            |                                                     |                            |                      |                          |                         |                             |                       |                       |                  |                 | SHARE      | •   | CHECK IN     |
| General Information                                     |      |                                                 |                                            | e                                                   |                            |                      |                          |                         |                             |                       |                       |                  |                 |            |     |              |
| Standing Requirements                                   | Outo | ome: Theme One: Build a Cuitt                   | iture that supports                        | Student Success                                     |                            |                      |                          |                         |                             |                       |                       |                  |                 |            |     |              |
| Mission Statement                                       |      |                                                 |                                            |                                                     |                            |                      |                          |                         |                             |                       |                       |                  |                 |            |     |              |
| Outcome                                                 | -    | <ul> <li>Measure: Laughter Therapy C</li> </ul> | Club                                       |                                                     |                            |                      |                          |                         |                             |                       |                       |                  |                 |            |     |              |
| 2019-2020 Assessment Cycle                              |      | Details/Description:                            | Recruit members fo                         | or Laughter Therapy C                               | Club and launch club       | .d.                  |                          |                         |                             |                       |                       |                  |                 |            |     |              |
| Assessment Plan<br>(Activities/Intiatives)              |      | Implementation Plan<br>(timeline):              | Fall 2019: recruit m<br>Spring 2020: Launc | nembers<br>In Laughter Therapy Cl                   | Club-hold initial mee      | eeting, research/p   | (provide laughter ther   | erapy resources, brains | torm activities/initiatives |                       |                       |                  |                 |            |     |              |
| Assessment Findings/<br>Results                         |      | Key/Responsible Personnel:                      | Jonquil Zee, counse                        | lor                                                 |                            |                      |                          |                         |                             |                       |                       |                  |                 |            |     |              |
| Operational/Action Plan                                 |      | Findings for Laughter Ther                      | erapy Club                                 |                                                     |                            |                      |                          |                         |                             |                       |                       |                  | 🖋 Edit          | X Remove   |     |              |
| Status Report                                           |      | Summary of Findings:                            | Fall 2019: Instit                          | tutional members subm                               | mitted email inform        | mation indicating    | g interest in joining th | the Laughter Therapy o  | lub. Members included 20 st | udents and 20 employ  | 165.                  |                  |                 |            |     |              |
| Archived Assessment Data                                |      |                                                 | Spring 2019: La                            | ughter Therapy club h                               | held 3 meetings. An        | n initial introducto | ctory meeting and 2 pl   | planning meetings.      |                             |                       |                       |                  |                 |            |     |              |
| <ul> <li>2016-2017 Assessment</li> <li>Cycle</li> </ul> |      | Results :                                       | Assessment Fin                             | dings: Approaching                                  |                            |                      |                          |                         |                             |                       |                       |                  |                 |            |     |              |
| <ul> <li>2017-2018 Assessment<br/>Cycle</li> </ul>      |      | Recommendations:                                | Continue recrui<br>Finalize initial p      | itment efforts and buil<br>lans for the club activi | ild membership.<br>rities. |                      |                          |                         |                             |                       |                       |                  |                 |            |     |              |
| <ul> <li>2018-2019 Assessment<br/>Cycle</li> </ul>      |      | Reflections/Notes:                              | Those who atte                             | nded initial meeting w                              | were enthused rega         | arding the club. Th  | There were some com      | mments that some stud   | lents and employees may be  | confused or misinform | ed regarding the purp | oose of the club |                 |            |     |              |
| l.™                                                     |      | Substantiating Evidence:                        | E C                                        |                                                     |                            |                      |                          |                         |                             |                       |                       |                  |                 |            |     |              |
|                                                         |      | Add/Edit Attachments a                          | and Links                                  |                                                     |                            |                      |                          |                         |                             |                       |                       |                  |                 |            |     |              |

#### Lincoln University - Taskstream User Manual

18. Submit comment to revision history log to track updates to the Assessment report

| A   PREVIEW                                                                             | /                                                                                     | /                                   |        |              |            |                           |         | _  |
|-----------------------------------------------------------------------------------------|---------------------------------------------------------------------------------------|-------------------------------------|--------|--------------|------------|---------------------------|---------|----|
| Non Academic Units                                                                      |                                                                                       |                                     |        | Edit Content | Discussion | Submission & Read Reviews | Publish | Op |
| ID ALL COLLAPSE ALL                                                                     | Check In Successful                                                                   |                                     |        |              |            |                           |         |    |
| I Information<br>ling Requirements<br>dission Statement<br>Dutcome                      | You have checked in the following sea : 2011<br>Return to Work Area<br>Optional       | 9-2020 Assessment Cycle : Status Re | leport |              |            |                           |         |    |
| 2020 Assessment Cycle<br>itaff and Title<br>usessment Plan<br>Activities/Intiativesj    | Check in all other areas checked out by:<br>Add comment to the revision history log : | you (not applicable).               |        |              |            |                           |         |    |
| Assessment Findings/<br>Results<br>Operational/Action Plan<br>Status Report             |                                                                                       |                                     |        |              |            |                           |         |    |
| hived Assessment Data<br>2016-2017 Assessment<br>Cycle<br>2017-2018 Assessment<br>Cycle | What would you like to do next?<br>Return to Work Area<br>O to to Submission Area     |                                     |        |              |            |                           |         |    |
| 2018-2019 Assessment<br>Cycle                                                           | Submit Comment                                                                        |                                     |        |              |            |                           |         |    |

19. Click Submit Comment

## **Operational/Action Plan – Non-Academic Programs**

- 1. Log into your Taskstream Account
- 2. Click on the appropriate office/unit
- 3. Click on **Operational/Action Plan** (Left side menu); then click on **Check Out**

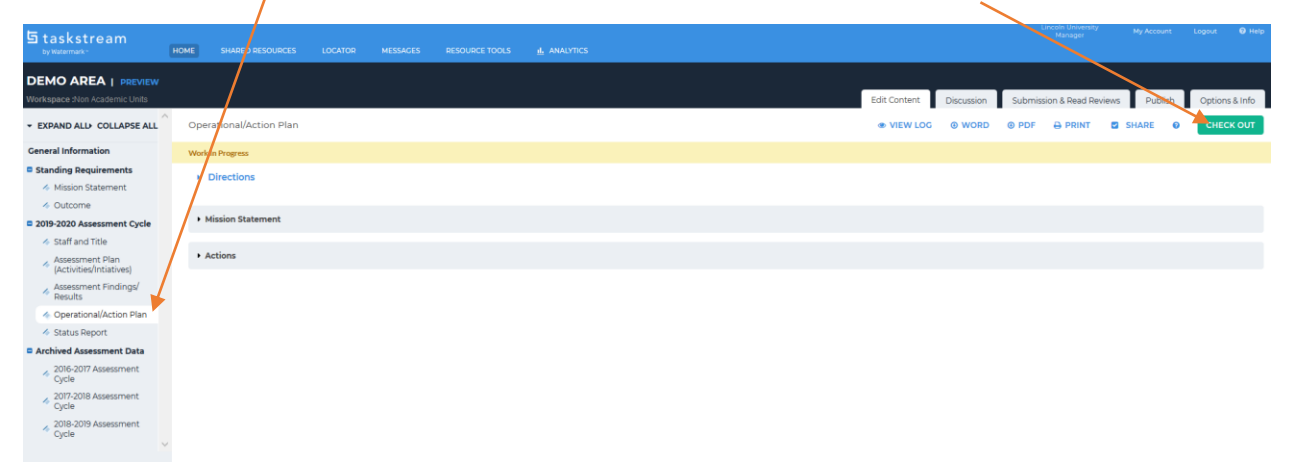

#### 4. Click Select Set

| DEMO AREA   PREVIEW                                                                                                    |                                                                                                    |                  |            |            |                  |                                          |                                              |
|----------------------------------------------------------------------------------------------------|----------------------------------------------------------------------------------------------------|------------------|------------|------------|------------------|------------------------------------------|----------------------------------------------|
| Workspace :Non Academic Units                                                                                                  |                                                                                                    | Edit Content     | Discussion | Submission | n & Read Reviews | Publish                                  | Options & Info                               |
|                                                                                                    | Operational/Action Plan                                                                                                    |                  |            |            |                  | SHARE 6                                  | CHECK IN                                     |
| General Information  Standing Requirements                                                                                     | Work in Progress                                                                                                    |                  |            |            | Check            | ed out : 07/08/20<br>ed out to : Lincole | 19 11:13:16 AM (EDT)<br>1 University Manager |
| <ul> <li>Mission Statement</li> <li>Outcome</li> </ul>                                                                         | > Directions                                                                                                    |                  |            |            |                  |                                          |                                              |
| <ul> <li>2019-2020 Assessment Cycle</li> <li>Staff and Title</li> </ul>                                                        | Mission Statement                                                                                                    |                  |            |            |                  |                                          |                                              |
| Assessment Plan     (Activities/Intiatives)     Assessment Findings/     Results     Operational/Action Plan     Status Benott | The mission of the office of Therapeutic laughter is to provide all institutional stateholders with laughter therapy options and support by providing therapeutic laughter resources and engagement | t opportunities. |            |            |                  |                                          | 🖊 Edit                                       |
| Archived Assessment Data                                                                                                    | • Actions                                                                                                    |                  |            |            |                  |                                          |                                              |
| <ul> <li>2016-2017 Assessment<br/>Cycle</li> <li>2017-2018 Assessment<br/>Cycle</li> </ul>                                     |                                                                                                    |                  |            |            |                  |                                          | Select Set                                   |
|                                                                                                    |                                                                                                    |                  |            |            |                  |                                          |                                              |

5. Click Select Existing Set

| 5 tasketroam                                                    |                                                |  |  |   |              |            | Lincoln University<br>Manager | My Account   | Logout      | 0 Help |
|-----------------------------------------------------------------|------------------------------------------------|--|--|---|--------------|------------|-------------------------------|--------------|-------------|--------|
| by Watermark*                                                   | HOME SHARED RESOURCES                          |  |  |   |              |            |                               |              |             |        |
|                                                                 |                                                |  |  | _ |              |            |                               |              |             |        |
| DEMO AREA   PREVIEW                                             |                                                |  |  |   |              |            |                               |              |             |        |
| Norkspace :Non Academic Units                                   |                                                |  |  |   | Edit Content | Discussion | Submission & Read Rev         | iews Publish | Options 8   | & Info |
| EXPAND ALL> COLLAPSE ALL                                        | <ul> <li>Select outcome sets for Me</li> </ul> |  |  |   |              |            | SELECT EXISTING SET           | ✓ ACCEPT AND | RETURN TO P | PLAN   |
| General Information                                             |                                                |  |  |   |              |            |                               |              |             |        |
| Standing Requirements                                           | Outcome Sets                                   |  |  |   |              |            |                               |              |             |        |
| Mission Statement                                               | No outcome sets attached                       |  |  |   |              |            |                               |              |             |        |
| <ul> <li>Outcome</li> </ul>                                     |                                                |  |  |   |              |            |                               |              |             |        |
| 2019-2020 Assessment Cycle                                      |                                                |  |  |   |              |            |                               |              |             |        |
| Staff and Title                                                 |                                                |  |  |   |              |            |                               |              |             |        |
| <ul> <li>Assessment Plan<br/>(Activities/Intiatives)</li> </ul> |                                                |  |  |   |              |            |                               |              |             |        |
| Assessment Findings/<br>Results                                 |                                                |  |  |   |              |            |                               |              |             |        |
| Operational/Action Plan                                         |                                                |  |  |   |              |            |                               |              |             |        |
| \land Status Report                                             |                                                |  |  |   |              |            |                               |              |             |        |
| Archived Assessment Data                                        |                                                |  |  |   |              |            |                               |              |             |        |
| <ul> <li>2016-2017 Assessment<br/>Cycle</li> </ul>              |                                                |  |  |   |              |            |                               |              |             |        |
| <ul> <li>2017-2018 Assessment<br/>Cycle</li> </ul>              |                                                |  |  |   |              |            |                               |              |             |        |
| <ul> <li>2018-2019 Assessment<br/>Cycle</li> </ul>              |                                                |  |  |   |              |            |                               |              |             |        |
|                                                                 |                                                |  |  |   |              |            |                               |              |             |        |
|                                                                 |                                                |  |  |   |              |            |                               |              |             |        |

6. Use the radio button to select your unit's outcome set, then click **Continue** 

| DEMO AREA   PREVIEW<br>Vorkspace :Non Academic Units            | Edit Content Discussion & Submission & Read Reviews                           | Publish Options & Info |
|-----------------------------------------------------------------|-------------------------------------------------------------------------------|------------------------|
| EXPAND ALL COLLAPSE ALL                                         |                                                                               |                        |
| Seneral Information                                             | Select an Existing Set in DEMO AREA: O Office of Laughter Therapy Outcome Set | (Mm.int)               |
| Standing Requirements                                           | - Devrational Objective & Outcome!                                            |                        |
| Mission Statement                                               | Cancel CONTINUE                                                               |                        |
| <ul> <li>Outcome</li> </ul>                                     |                                                                               |                        |
| 2019-2020 Assessment Cycle                                      |                                                                               |                        |
| 🛷 Staff and Title                                               |                                                                               |                        |
| <ul> <li>Assessment Plan<br/>(Activities/Intiatives)</li> </ul> |                                                                               |                        |
| Assessment Findings/<br>Results                                 |                                                                               |                        |
| Operational/Action Plan                                         |                                                                               |                        |
| i Status Report                                                 |                                                                               |                        |
| Archived Assessment Data                                        |                                                                               |                        |
| 2016-2017 Assessment<br>Cycle                                   |                                                                               |                        |
| <ul> <li>2017-2018 Assessment<br/>Cycle</li> </ul>              |                                                                               |                        |
| <ul> <li>2018-2019 Assessment<br/>Cycle</li> </ul>              |                                                                               |                        |

7. Select the appropriate checkbox for the measure(s) or select **Include all**, as appropriate

| EXPAND ALL COLLAPSE ALL                                                                       |                                                            |                                                                     |          |
|-----------------------------------------------------------------------------------------------|------------------------------------------------------------|---------------------------------------------------------------------|----------|
|                                                                                               | Select dolcome sets for measure                            | CELECT EXISTING SET                                                 | TO PLAN  |
| neral Information<br>Standing Requirements                                                    | Outcome Sets                                               |                                                                     | _        |
| Mission statement     Outcome                                                                 |                                                            |                                                                     |          |
| 1019-2020 Assessment Cycle<br>Staff and Title                                                 | - Office of Laughter Therapy Outcome Set<br>(Outcomes)     | 🗌 Include All 🛛 🕷 Rem                                               | nove Set |
| <ul> <li>Assessment Plan<br/>(Activities/Intiatives)</li> <li>Assessment Findings/</li> </ul> | Outcome                                                    |                                                                     |          |
| Results     Operational/Action Plan                                                           | Mapping Outcome                                            | Mapping                                                             |          |
| Status Report                                                                                 | Theme One: Build a Culture that Supports Student Success Q | Lincoln University Strategic Themes: 3. Training and Professional D | lide     |
| Achived Assessment Data<br>2016-2017 Assessment<br>Cycle                                      |                                                            |                                                                     |          |
| 2017-2018 Assessment<br>Cycle                                                                 |                                                            |                                                                     |          |
| A 2018-2019 Assessment<br>Cycle                                                               |                                                            |                                                                     |          |
|                                                                                               |                                                            |                                                                     |          |
|                                                                                               |                                                            |                                                                     |          |

8. Click Accept and Return to Plan

1

9. Click Add New Action

| DEMO AREA   PREVIEW<br>Workspace :Non Academic Units                                                         | Edit Content Discussion Submission & Read Reviews Publish Options & Info                                                                                                    |
|----------------------------------------------------------------------------------------------------|----------------------------------------------------------------------------------------------------|
|                                                                                                    | Operational/Action Plan • VIEW LOG @ WORD @ PDF - PRINT Ø SHARE • CHECK IN                                                                                                    |
| General Information                                                                                          | Work in Progress Orderd out: 07/00/2019 11:131AAM(ID)<br>Orderde out: 07/00/2019 11:131AAM(ID)<br>Orderde out to: Lincoln University Manager                                                                       |
| <ul> <li>Mission Statement</li> <li>Outcome</li> </ul>                                                       | + Directions                                                                                                    |
| <ul> <li>2019-2020 Assessment Cycle</li> <li>Staff and Title</li> </ul>                                      | Mission Statement                                                                                                    |
| Assessment Plan     (Activities/Intiatives)     Assessment Findings/     Results     Operational/Action Plan | The mission of the office of Therapoulic laughter is to provide all institutional stakeholders with laughter therapy options and support by providing therapoulic laughter resources and engagement apportunities. |
| <ul> <li>Status Report</li> <li>Archived Assessment Data</li> </ul>                                          | - Actions                                                                                                    |
| <ul> <li>2016-2017 Assessment<br/>Cycle</li> <li>2017-2018 Assessment<br/>Cycle</li> </ul>                   | Show Descriptions     Show Full Finding Details     Enlect Sate       • Office of Laurehor Therapy Outcome Set     Set                                                                                             |
| Cycle                                                                                                    | Outcome                                                                                                    |
| <ul> <li>Zuis-zuis Assessment<br/>Cycle</li> </ul>                                                           | Outcome Outcome: Theme One: Build a Culture that Supports Student Success Add New Action                                                                                                    |

10. For each of the Assessment measures/findings, operational/action plans can be submitted by clicking the appropriate checkbox and then click **Continue** 

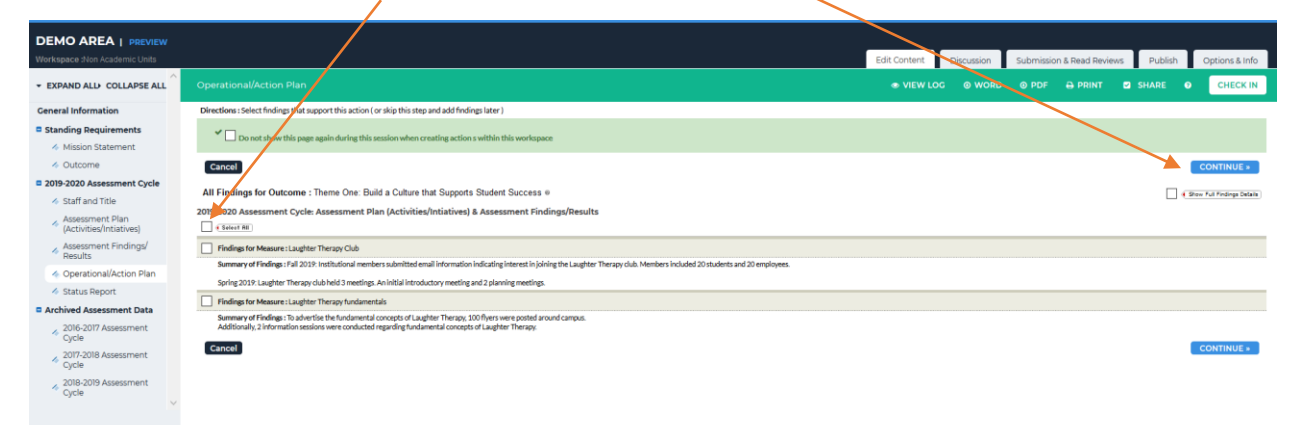

11. Click in the appropriate textbox and entering information for Action Item Title, Action Plan Details, Implementation Plan, Key/Responsible Personnel and Resources Needed.

| DEMO AREA   PREVIEW                                  |                                                                                                    |                                                                                                    |
|------------------------------------------------------|----------------------------------------------------------------------------------------------------|----------------------------------------------------------------------------------------------------|
| Workspace :Non Academic Units                        |                                                                                                    | Edit Content Discussion Submission & Read Reviews Publish Options                                                                                                    |
| * EXPAND ALL+ COLLAPSE AL                            | Action Information for<br>Outcome : Theme One: Baild a Culture that Supports Student Success                                           |                                                                                                    |
| General Information                                  | Define an action plan for this outpome by filling out the information below. Action Plan Details: What are your next steps in achiever | g the desired objectives that align with the University mission, strategration, and/or institutional ison frag outcome? Implementation Plan timeline). When will these efficience take place? Kay/Responsible Personnel: Who are the responsible personnel ison plan? Resources: What resources                                                                                                    |
| Standing Requirements                                | *Required Fields                                                                                                    | Inter Content Content and Accounting and Accounting and                                                                                                    |
| 4 Mission Statement                                  | Cancel Check Spelling                                                                                                    | INFORT ACTION APPRV CHARGES                                                                                                    |
| 4 Outcome                                            |                                                                                                    | Contractor Design Ca                                                                                                    |
| 2019-2020 Assessment Cycle                           | Linked to Findings:                                                                                                    | Principal for Language for Language Casing and Casing Casing Casi |
| Assessment Plan                                      | (Show Pull Produce Details, F                                                                                                    | Simily of varies of the state of the state o |
| (Activities/Intiatives)                              |                                                                                                    |                                                                                                    |
| <ul> <li>Assessment Findings/<br/>Results</li> </ul> | * Action Item Title:                                                                                                    | - / /                                                                                                    |
| 4 Operational/Action Plan                            | Action Plan details:                                                                                                    |                                                                                                    |
| 4 Status Report                                      |                                                                                                    |                                                                                                    |
| Archived Assessment Data                             |                                                                                                    |                                                                                                    |
| Cycle                                                |                                                                                                    |                                                                                                    |
| 4 2017-2018 Assessment                               |                                                                                                    | la.                                                                                                    |
| 2018-2019 Assessment                                 |                                                                                                    |                                                                                                    |
| <sup>or</sup> Cycle V                                | implementation Plan (time ye):                                                                                                    |                                                                                                    |
|                                                      |                                                                                                    |                                                                                                    |
|                                                      |                                                                                                    |                                                                                                    |
|                                                      |                                                                                                    |                                                                                                    |
|                                                      |                                                                                                    |                                                                                                    |
|                                                      | Key/Responsible Personnel                                                                                                    |                                                                                                    |
|                                                      |                                                                                                    |                                                                                                    |
|                                                      |                                                                                                    |                                                                                                    |
|                                                      |                                                                                                    |                                                                                                    |
|                                                      |                                                                                                    | la.                                                                                                    |
|                                                      | Resources needed?:                                                                                                    |                                                                                                    |
|                                                      |                                                                                                    |                                                                                                    |
|                                                      |                                                                                                    |                                                                                                    |
| 1 4 71                                               |                                                                                                    |                                                                                                    |
| When cor                                             | nplete, click <b>Apply Change</b>                                                                                                    | S                                                                                                    |

Office of Institutional Effectiveness, Research, and Planning

#### Lincoln University - Taskstream User Manual

13. The workspace should now contain the Action information

| DEMO AREA   PREVIEW                                                                                                    |                                                           |                                                                                                    |                                                                                                    |                                                                                     |                                                                                           |                            |                                     |                       |            |        |                           |            |                           |
|----------------------------------------------------------------------------------------------------|-----------------------------------------------------------|----------------------------------------------------------------------------------------------------|----------------------------------------------------------------------------------------------------|-------------------------------------------------------------------------------------|-------------------------------------------------------------------------------------------|----------------------------|-------------------------------------|-----------------------|------------|--------|---------------------------|------------|---------------------------|
| EXPAND ALL> COLLAPSE ALL                                                                                                    | Operational/Ac                                            | ction Plan                                                                                                    |                                                                                                    |                                                                                     |                                                                                           |                            |                                     | e VIEW Lo             | Discussion |        | B Read Review     B PRINT | SHARE      | Options & Info O CHECK IN |
| Ceneral Information  Standing Requirements  Mission Statement  Outcome                                                          | The mission                                               | of the office of Therapeutic laughte                                                                                                    | er is to provide all institutional st                                                                                                    | stakeholders with laug                                                              | hter merapy options and sup                                                               | pport by providing therape | tutic laughter resources and engage | pement opportunities. |            |        |                           |            | 🖊 Edit                    |
| 2019-2020 Assessment Cycle     Ctaff and Title                                                                                  | - Actions                                                 |                                                                                                    |                                                                                                    |                                                                                     | ,                                                                                         |                            |                                     |                       |            |        |                           |            |                           |
| Start and inte     Assessment Plan     (Activities/intiatives)     Assessment Findings/     Results     Operational/Action Plan | <ul> <li>Show D</li> <li>Office of<br/>Outcome</li> </ul> | Descriptions Show Full Findin                                                                                                    | gs Details<br>Set                                                                                                    |                                                                                     |                                                                                           |                            |                                     |                       |            |        |                           |            | Select Set                |
| <ul> <li>Status Report</li> <li>Archived Assessment Data</li> </ul>                                                             | Outcome                                                   | e: Theme One: Build a Culture                                                                                                    | e that Supports Student Su                                                                                                    | iucess                                                                              |                                                                                           |                            |                                     |                       |            |        |                           | Add Nev    | Action                    |
| <ul> <li>2016-2017 Assessment<br/>Cycle</li> <li>2017-2018 Assessment<br/>Cycle</li> </ul>                                      | • /                                                       | Action: Laughter Therapy Club                                                                                                    | ollowing Findings @                                                                                                    |                                                                                     |                                                                                           |                            |                                     |                       |            | Add/Ed | it Findings )             | Edit X Ren | nove                      |
| <ul> <li>2018-2019 Assessment</li> <li>Cycle</li> </ul>                                                                         | A<br>U<br>B<br>S<br>C                                     | Action Plan details:<br>mplementation Plan<br>timeline):<br>Key/Reponsible Personnel:<br>Resources needed?:<br>Supporting Attachments:<br>Add/Edit Attachments and L | Continue recruitment efforts.<br>Develop Club goals.<br>Plan and develop 1 Laughter Th<br>Fall 2020: develop additional re<br>Spring 2021: Post/advertise La<br>Jonquil Zee, courselor<br>Seed funding for club pilot plan<br>inks | herapy activity for fall,<br>recruitment brochures/<br>sughter Therapy Club; p<br>n | .spring and summer terms.<br>//Yvers, develop club goals an<br>plan and implement one Lau | nd brainstorm Laughter Th  | erapy activities<br>he spring       |                       |            |        |                           |            |                           |

- 14. To add attachments and links, click Add/Edit Attachments and Links
- 15. Click in the Name File box to add name of file; click **Browse** to select a file; then click **Add File**

| Content Editor                                          | Attachments Web Links Reports                                                      |
|---------------------------------------------------------|------------------------------------------------------------------------------------|
| Add file attachments to Action: Laughter Therapy Clu    | b (Theme One: Build a Culture that Supports Student Success)                       |
| Click the 'Browse' button to select a file that you wan | t to attach, then click 'Add File'. When done, add more resources or close window. |
| New File                                                | My Previously Uploaded Files My Taskstream Work                                    |
|                                                         |                                                                                    |
| Name File:                                              |                                                                                    |
| Select File:                                            | Browse No file selected.                                                           |
| Describe File:<br>(Optional)                            | , ti                                                                               |
|                                                         | Check Spelling ADD FILE                                                            |

16. To add actions to other measures, repeat the process from step 7

17. When finished adding actions, click **Check In** 

| DEMO AREA   PREVIEW                                                                                                    |                                                                                                    |
|----------------------------------------------------------------------------------------------------|----------------------------------------------------------------------------------------------------|
| Workspace :Non Academic Units                                                                                                    | Edit Content Discussion Summark, Eard Reviews Publish Options & In                                                                                                    |
|                                                                                                    | OperationalAction Plan • VIEWLOG • WORD • PDF → PRINT • SHARE • CHECK                                                                                                    |
| Ceneral Information  Standing Requirements  Mission Statement  Outcome                                                              | Actions      Descriptions      Descriptions     Select Set                                                                                                    |
| 2019-2020 Assessment Cycle     A Staff and Title                                                                                    | Office of Laughter Therapy Outcome Set Outcome                                                                                                    |
| Assessment Plan<br>(Activities/Intiatives)<br>Assessment Findings/                                                                  | Outcome: Theme One: Build a Culture that Supports Student Success                                                                                                    |
|                                                                                                    | Action: Laughter Therapy Club     Add/Edit Findings (                                                                                                    |
| Archived Assessment Data     Colifs 2017 Assessment     Opcie     2017-2018 Assessment     Opcie     2018-2019 Assessment     Opcie | Action Plan details:     Continue recruitment efforts:<br>Decision Cubic public       File and devices Laughter Therapy activity for full, upring and summer terms.       Implementation Plan file Plan devices Laughter Therapy activities of plan and implement one Laughter Therapy activities<br>Solving 2021; Endoderoide Laughter Therapy Activities in the spring       Key/Nesponsible Personnel:     Jongail Zee, counselor       Resources needed?:     Seef hunding for cub-plot plan       Supporting Attachments: |
|                                                                                                    | Action: Laughter Therapy fundamentals     AddItdit Findings / Itali     X Remove                                                                                                    |
|                                                                                                    | This Action is associated with the following Findings 0     Action Plan details: Built op Indiamental resources.     Development intermediate level resources.                                                                                                    |

Submit comment to revision history log to track updates to the Assessment report;

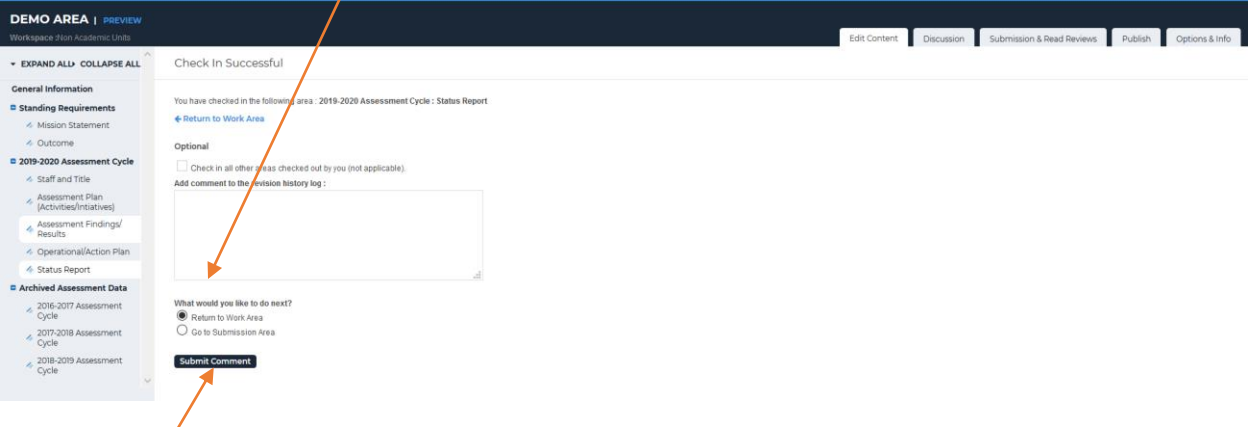

18. Click **Submit Comment** 

## **Status Report – Non-Academic Programs**

- 1. Log into your account and click on the unit/office
- 2. Click Status Report (Left side menu); click Check Out

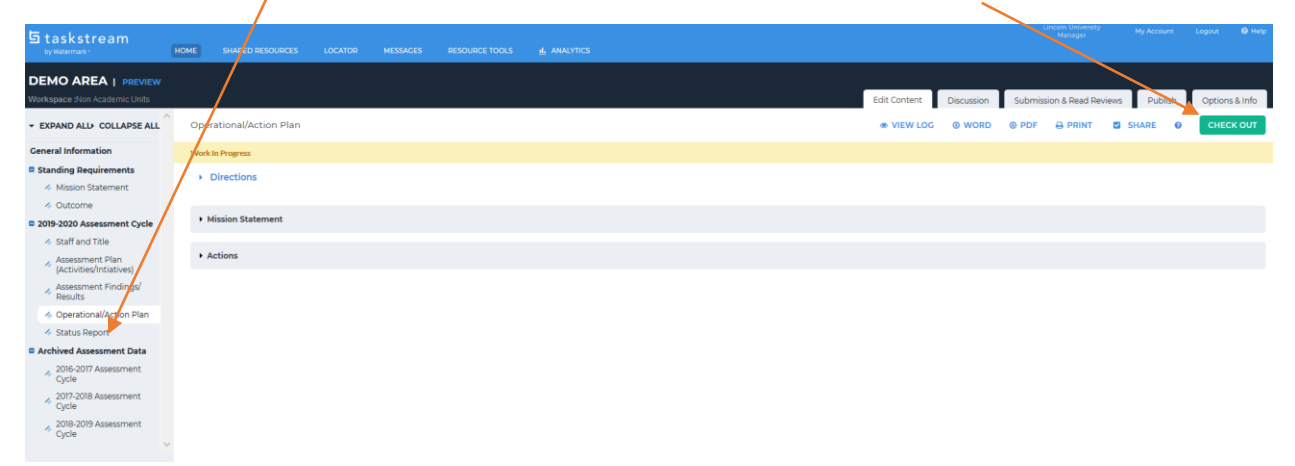

#### 3. For an action plan, click Add Status

| DEMO AREA   PREVIEW                                                                        |      |                                                |                                                                   |                                                                               |                                                 |                                                    |                                                             |                                                   |  |              |                 |            |                 |                                                  |                                    |
|--------------------------------------------------------------------------------------------|------|------------------------------------------------|-------------------------------------------------------------------|-------------------------------------------------------------------------------|-------------------------------------------------|----------------------------------------------------|-------------------------------------------------------------|---------------------------------------------------|--|--------------|-----------------|------------|-----------------|--------------------------------------------------|------------------------------------|
| Workspace :Non Academic Units                                                              |      |                                                |                                                                   |                                                                               |                                                 |                                                    |                                                             |                                                   |  | Edit Content | Discussion      | Submissio  | n & Read Review | Publish                                          | Options & Info                     |
| + EXPAND ALL+ COLLAPSE ALL                                                                 | Stat |                                                |                                                                   |                                                                               |                                                 |                                                    |                                                             |                                                   |  |              |                 |            |                 |                                                  | CHECK IN                           |
| General Information  Standing Requirements                                                 | Worl | Ukit Sarted                                    |                                                                   |                                                                               |                                                 |                                                    |                                                             |                                                   |  |              |                 |            | Check<br>Check  | d out : 07/08/2019 0:<br>d out to : Lincoln Univ | I:25:18 PM (EDT)<br>ersity Manager |
| <ul> <li>Mission Statement</li> <li>Outcome</li> </ul>                                     | - 1  | Directi                                        | ons                                                               |                                                                               |                                                 |                                                    |                                                             |                                                   |  |              |                 |            |                 |                                                  |                                    |
| 2019-2020 Assessment Cycle<br>Staff and Title                                              | •    | Action Statuses                                |                                                                   |                                                                               |                                                 |                                                    |                                                             |                                                   |  |              |                 |            |                 |                                                  |                                    |
| <ul> <li>Assessment Plan<br/>(Activities/Intiatives)</li> </ul>                            |      | <b>V</b>                                       | ⊡" Show Actions  If Show Descriptions                             |                                                                               |                                                 |                                                    |                                                             |                                                   |  |              |                 |            |                 |                                                  |                                    |
| Assessment Findings     Results     Operational/Action Plan                                |      | Office of Laughter Therapy Outcome Set Outcome |                                                                   |                                                                               |                                                 |                                                    |                                                             |                                                   |  |              |                 |            |                 |                                                  |                                    |
| Status Report     Archived Assessment Data                                                 |      | Outo                                           | Outcome: Theme One: Build a Culture that Supports Student Success |                                                                               |                                                 |                                                    |                                                             |                                                   |  |              |                 |            |                 |                                                  |                                    |
| <ul> <li>2016-2017 Assessment<br/>Cycle</li> </ul>                                         |      |                                                | <ul> <li>Action: Laughter Therapy Clu</li> </ul>                  | du                                                                            |                                                 |                                                    |                                                             |                                                   |  |              |                 |            |                 |                                                  |                                    |
| <ul> <li>2017-2018 Assessment<br/>Cycle</li> <li>2018-2019 Assessment<br/>Cycle</li> </ul> |      |                                                | Action Plan details:                                              | Continue recruitment effo<br>Develop Club goals.<br>Plan and develop 1 Laught | orts.<br>ter Therapy activity fo                | or fall, spring and summ                           | mer terms.                                                  |                                                   |  |              | $\overline{\ }$ |            |                 |                                                  |                                    |
| ×                                                                                          |      |                                                | Implementation Plan<br>(timeline):                                | Fall 2020: develop additio<br>Spring 2021: Post/adverti                       | inal recruitment broch<br>se Laughter Therapy C | hures/flyers, develop cl<br>Club; plan and impleme | club goals and brainstorm La<br>nent one Laughter Therapy a | ughter Therapy activities<br>tivity in the spring |  |              |                 | $\searrow$ |                 |                                                  |                                    |
|                                                                                            |      |                                                | Key/Responsible Personnel:                                        | Jonquil Zee, counselor                                                        | t plan                                          |                                                    |                                                             |                                                   |  |              |                 |            |                 |                                                  |                                    |
|                                                                                            |      |                                                | Resources redddd r:                                               | accurrance for club pilot                                                     | ( page                                          |                                                    |                                                             |                                                   |  |              |                 |            |                 |                                                  |                                    |
|                                                                                            |      |                                                | Status for Laughter Therapy Club                                  | b                                                                             |                                                 |                                                    |                                                             |                                                   |  |              |                 |            |                 | Add Status                                       |                                    |
|                                                                                            |      |                                                | No Status Added                                                   |                                                                               |                                                 |                                                    |                                                             |                                                   |  |              |                 |            |                 |                                                  |                                    |

4. Click on the arrow to view the drop down menu; choices include: Not Started, In Progress, Completed, Not Implemented; select the appropriate choice

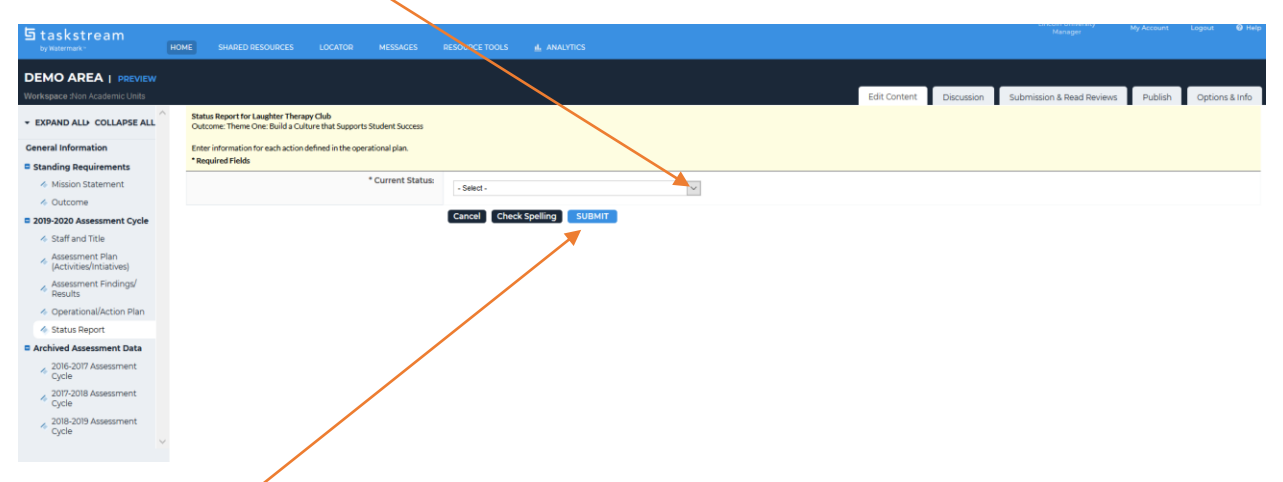

- 5. Click Submit
- 6. Continue adding status for each action plan (steps 3-5); when finished, click **Check In**

| DEMO AREA   PREVIEW                                               |          |                                                                                        |                                                                                                    |              |            |           |                |              |              |
|-------------------------------------------------------------------|----------|----------------------------------------------------------------------------------------|----------------------------------------------------------------------------------------------------|--------------|------------|-----------|----------------|--------------|--------------|
| Workspace :Non Academic Units                                     |          |                                                                                        |                                                                                                    | Edit Content | Discussion | Submissio | n & Read Revie | ews Publish  | Options & Ir |
|                                                                   | Status R |                                                                                        |                                                                                                    |              |            |           |                | SHARE        | о Снеск      |
| General Information                                               |          |                                                                                        |                                                                                                    |              |            |           |                |              |              |
| Standing Requirements Mission Statement                           |          | Action: Laughter Therapy C                                                             | lub                                                                                                    |              |            |           |                |              |              |
| Outcome 2019-2020 Assessment Cycle     Staff and Title            |          | Action Plan details:                                                                   | Continue encudement efforts.<br>Develop CAU gains<br>Plan and develop 1 Laughter Therapy activity for fall, spring and summer terms.                                                                                                    |              |            |           |                |              |              |
| Assessment Plan     Assessment Findings/     Assessment Findings/ |          | Implementation Plan<br>(timeline):<br>Key/Responsible Personnel:<br>Resources peeded?: | Fall 2020 develop additional recordinent brochuren/flyers, develop club gaals and trainistorm Laughter: Therapy activities<br>pring 2021: Fundbarrise Laughter: Therapy Club glan and implement one Laughter: Therapy activity in the spring<br>Jongal Dee, counselor: |              |            |           |                |              |              |
| Results     Operational/Action Plan     Status Report             |          |                                                                                        | . Sees conclusion from the set                                                                                                    |              |            |           |                |              |              |
| Archived Assessment Data                                          |          | Status for Laughter Therapy Clu                                                        | lb                                                                                                    |              |            |           | Ŀ              | Edit X Rer   | nove         |
| <ul> <li>2016-2017 Assessment<br/>Cycle</li> </ul>                |          | Current Status:                                                                        | In Progress                                                                                                    |              |            |           |                |              |              |
| <ul> <li>2017-2018 Assessment<br/>Cycle</li> </ul>                |          | Action: Laughter Therapy fundamentals                                                  |                                                                                                    |              |            |           |                |              |              |
| <ul> <li>2018-2019 Assessment<br/>Cycle</li> </ul>                |          | Action Plan details:                                                                   | Build up hundamental resources.<br>Develop <sup>16</sup> nd intermediate level resources.                                                                                                    |              |            |           |                |              |              |
|                                                                   |          | Implementation Plan<br>(timeline):                                                     | Fail 2020: review flyers and develop/update additional flyers; add FAQ section to fundamental resources<br>Spring 2021: post flyers ; conduct information sessions; develop draft intermediate resources                                                               |              |            |           |                |              |              |
|                                                                   |          | Key/Responsible Personnel:                                                             | Joshua Brown, Associate Director Jonquil Zee, counselor                                                                                                    |              |            |           |                |              |              |
|                                                                   |          | Resources needed?:                                                                     | Support of Laughter Therapy initiatives by institutional leaders.                                                                                                    |              |            |           |                |              |              |
|                                                                   |          | Status for Laughter Therapy fur                                                        | ndamentals                                                                                                    |              |            |           |                | / Edit X Rer | nove         |
|                                                                   |          | Current Status:                                                                        | In Progress                                                                                                    |              |            |           |                |              |              |

7. Add comment to the revision history log by clicking in this box; then click **Submit Comment** 

| DEMO AREA   PREVIEW<br>Workspace than Academic Units                                                     | Eds Content Discussion & Submission & Read Reviews Publish Cyctons & Info                |
|----------------------------------------------------------------------------------------------------|------------------------------------------------------------------------------------------|
| + EXPAND ALL COLLAPSE ALL                                                                                | Check In Successful                                                                      |
| Ceneral Information  Standing Requirements  Mission Statement  Outcome  Staff and Title  Assessment Plan | Yeu have thecked in the following area_2019-2020 Assessment Cycls_Makes Report           |
| Assessment Findings/     Assessment Findings/     Assessment Action Plan     Status Report               |                                                                                          |
| C Archived Assessment Data                                                                               | What would you like to do next?  Proton to Work Ara C to b Submission Ara Submit Commant |

Office of Institutional Effectiveness, Research, and Planning